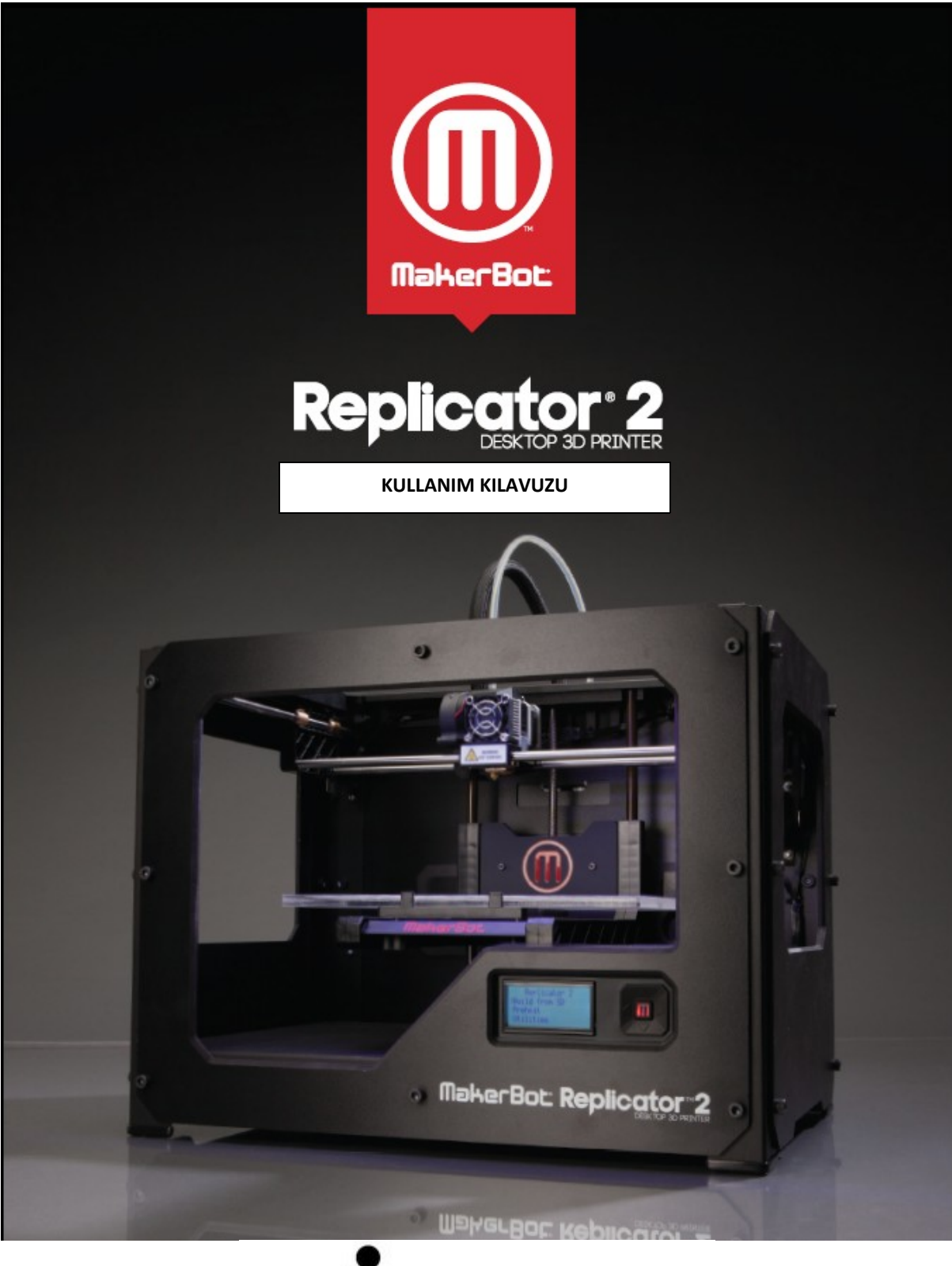

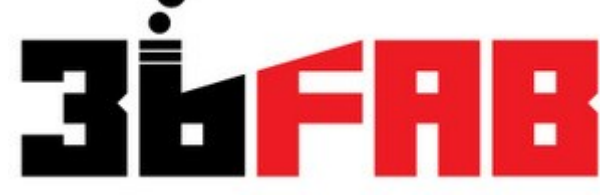

www.3bfab.com

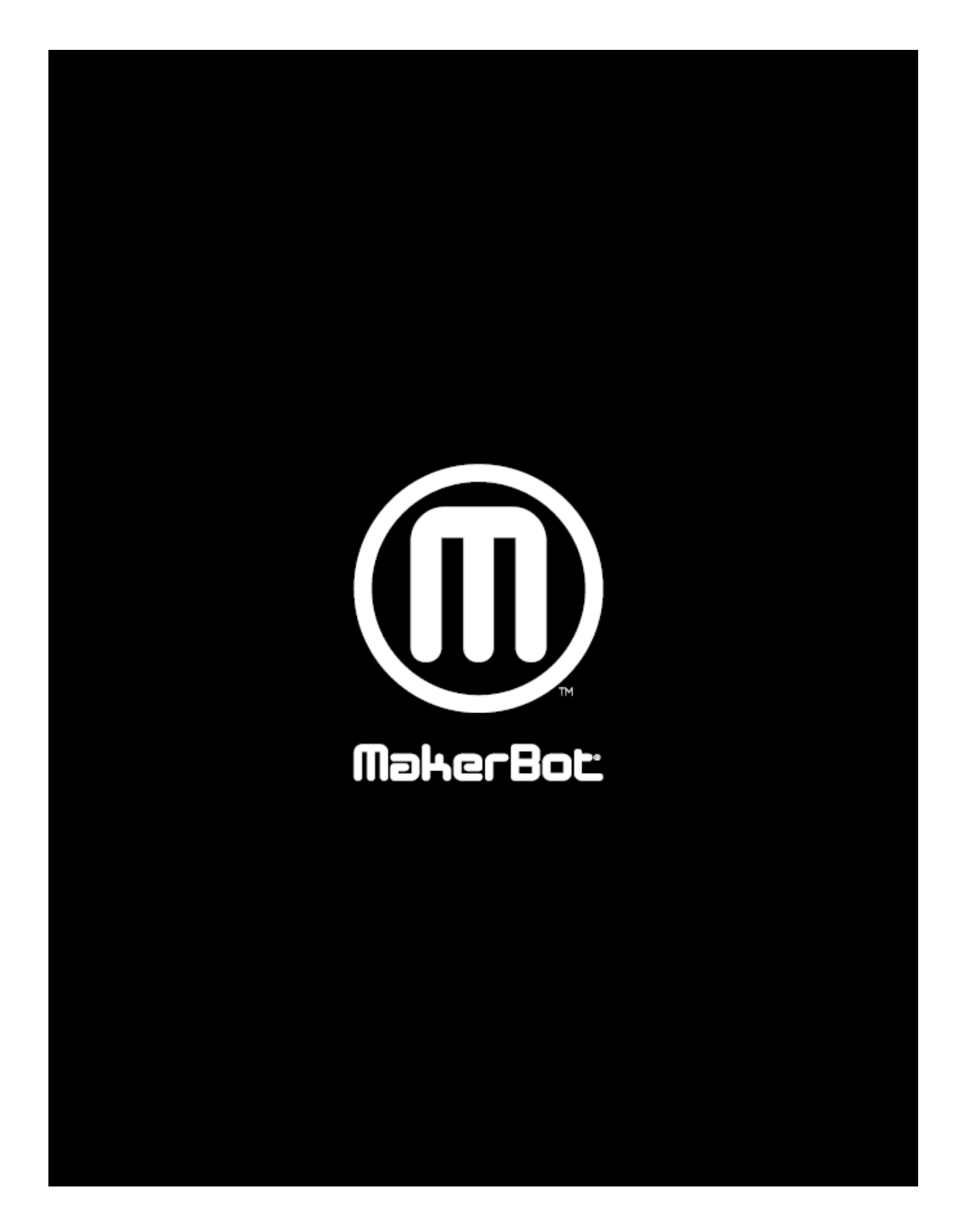

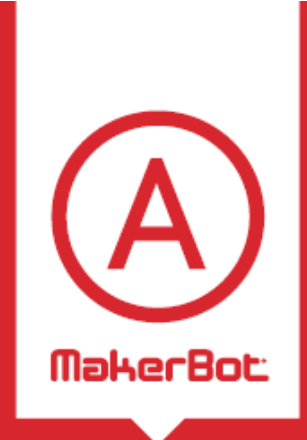

HOŞ GELDİNİZ. HADİ BAŞLAYALIM. Bu kullanma kılavuzu MakerBot<sup>®</sup> Replicator<sup>®</sup>2 Masaüstü 3D yazıcısını doğru şekilde kullanabilmeniz için hazırlanmıştır. Daha önceki MakerBot cihazları ile tecrübeleriniz olması durumunda bile bu kılavuzu okumanız önemlidir çünkü MakerBot Replicator 2 birtakım önemli ve heyecan verici yenilikler getirmektedir.

Bölüm A ve B'de MakerBot Replicator 2'in temel özelliklerini, amalajından güvenli bir şekilde çıkarmayı ve cihazı kurmayı öğreneceksiniz. C-E bölümleri sizi tesviye, yazdırma, bakım ve sorun çözümü konusunda bilgilendirecektir.

Makerbot sizin MakerBot Replicator 2 dünyasına katılmanızdan heyecan duymaktadır. Bu kılavuzu takip etmeniz, makinenizi tam verimle kullanmanızı ve muhteşem şeyler yapmanızı sağlacaktır.

UYARI: MakerBot Replicator 2 yüksek sıcaklıklarda çalışır ve yaralanmalara sebep olabilecek parçalar içermektedir.MakerBot Replicator 2 çalışırken kesinlikle içerisine el uzatmayınız. İçerisine el atmadan önce MakerBot Replicator 2'in her zaman soğumasına olanak veriniz.

UYARI: MakerBot Replicator 2'i çalışırken gözetimsiz bırakmayınız.

DİKKAT:MakerBot Replicator 2'in içini bakım için açıyorsanız güç kaynağının kapalı olduğundan ve kablonun bağlı olmadığından emin olunuz.

| ÖZELLİKLER<br>YAZDIRMA                              |                                                                                                 |
|-----------------------------------------------------|-------------------------------------------------------------------------------------------------|
| Yazdırma Teknolojisi:                               | Birleşmiş İnce İplik (Filaman) Fabrikasyonu                                                     |
| Cihaz Boyutları:                                    | 11.2 B x 6.0 E x 6.1 Y inç [28.5 x 15.3 x 15.5 cm]                                              |
| Katman Çözünürlüğü<br>Ayarlar:                      | Yüksek 100 micro [0.0039 inç]<br>Standart 200 micron [0.0078 inç] Düşül 300 micron [0.0118 inç] |
| Konumlandırma Hassasiyeti:                          | XY: 11 micron [0.0004 inç]; Z: 2.5 micron [0.0001 inç]                                          |
| İnce İplik (Filaman) Çapı:<br>Enjektör Memesi Çapı: | 1.75 mm [0.069 inç]<br>0.4 mm [0.015 inç]                                                       |
| YAZILIM                                             |                                                                                                 |

MakerBot MakerWare<sup>™</sup>

Yazılım Paketi: Dosya Biçimleri: Destek:

.stl, .obj, .thing Windows (XP 32 bit/7+) Ubuntu Linux (12.04+) Mac OS X (10.6 64 bit/10.7+)

#### FİZİKSEL BOYUTLAR

| Makarasız:        |
|-------------------|
| Makaralı:         |
| Nakliye Ambalajı: |
| Ağırlık:          |
| Nakliye Ağırlığı: |

SICAKLIK

Ortam Çalışma Sıcaklığı: Muhafaza Sıcaklığı:

#### ELEKTRİK

AC Giriş: Güç Gereksinimi: Bağlantı:

#### ΜΕΚΑΝΙΚ

| Şasi:<br>Gövde: | Elektrostatik Toz Boyalı Çelik<br>PVC Panel |
|-----------------|---------------------------------------------|
| Platform:       | Akrilik                                     |
| XYZ Rulmanları: | Aşınmaya dayanıklı, yağ aşılanmış bronz     |
| Step Motorları: | 1.8° adım açılı, 1/16 mikro-adımlı          |

19.1 x 12.8 x 14.7 inç [49 x32 x38 cm] 19.1 x 16.5 x 14.7 inç [49 x 42 x38 cm] 23 x 21.5 x 17 inç [59 x 55 x 43 cm] 25.4 lbs [11.5 kg] 44.55 lbs [20.2 kg]

15° - 32° C [60° - 90° F] 0° - 32° C [32° - 90° F]

100 - 240 V, ~2 amper, 50 - 60 Hz 24 V DC @ 6.25 amps USB, SD card [FAT 16, max. 2GB]

#### NASIL ÇALIŞIR?

MakerBot Replicator 2, ergimiş MakerBot PLA filamentiyle katı, üç boyutlu cisimler oluşturur. 3 Boyutlu tasarım dosyalarınız MakerBot Replicator 2 komutlarına dönüştürülür ve cihaza USB kablo veya SD kart vasıtasıyla iletilir. MakerBot Replicator 2, MakerBot PLA filamentini ısıtır ve filamenti enjektör memesinden sıkarak katman katman katı bir nesne oluşturur.Bu yöntem Birleşik Filament Fabrikasyon yöntemidir [Fused Filament Fabrication-FFF].

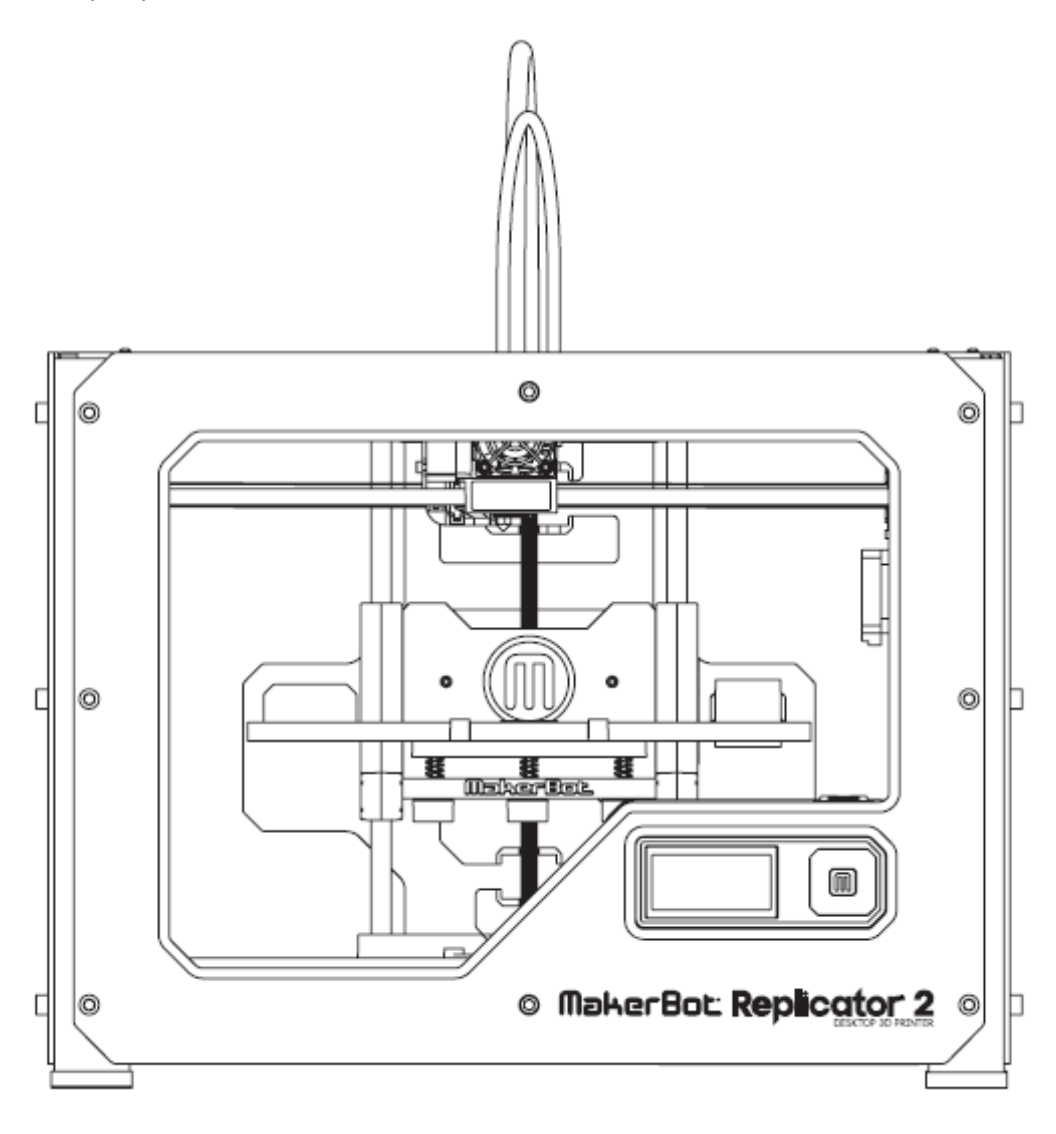

MakerBot<sup>®</sup> Replicator<sup>®</sup> Masaüstü 3B Yazıcı Kurulumu MakerBot<sup>®</sup> Replicator<sup>®</sup>2 Masaüstü 3B yazıcısını kurarken, cihazın MakerBot fabrikasında yüksek hassasiyetle üretildiğini ve ambalajlandığını göz önünde bulundurunuz. Bu yüzden cihazı ambalajından çıkarırken ve kurarken de aynı hassasiyeti gösteririniz.

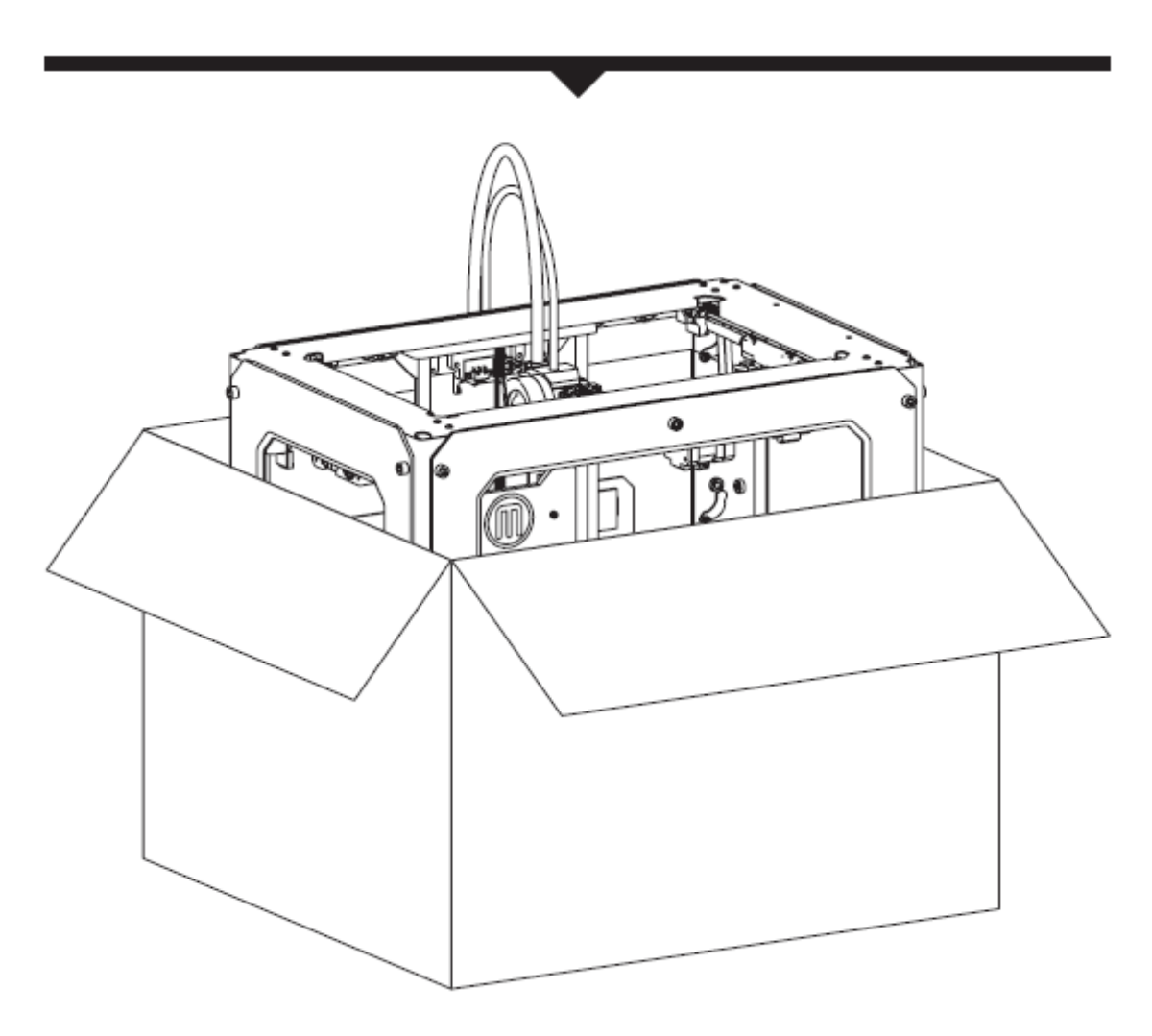

AÇIKLAMA: Cihazı ambalajdan çıkarırken ve kurarken zorlamayınız veya birşey koparmayınız. Aksi taktirde MakerBot<sup>®</sup> Replicator<sup>®</sup>2 Masaüstü 3B Yazıcısı hasar görebilir.

#### **KUTUDA NELER VAR**

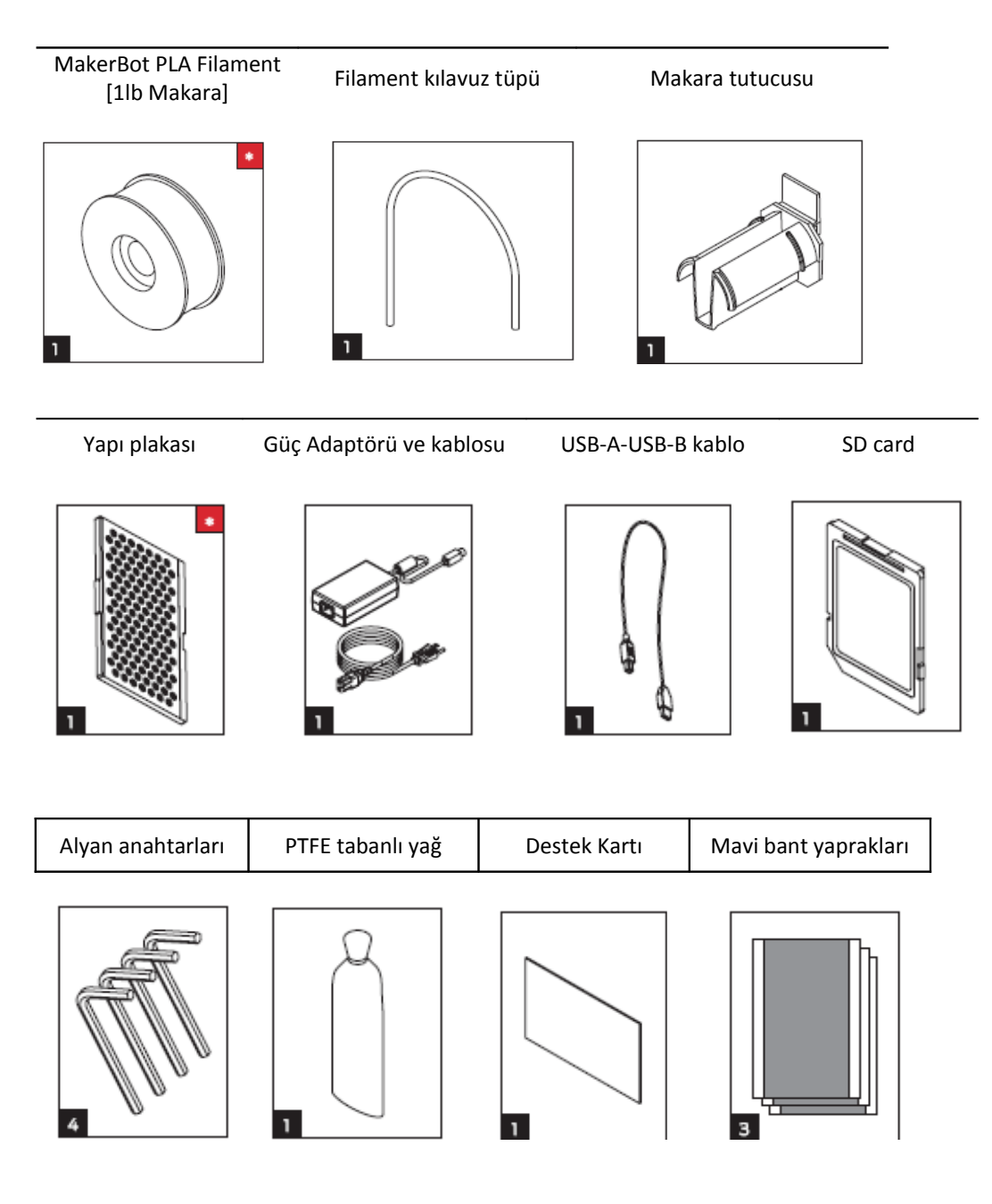

Daha fazla seçenek için makerbot.com/store adresine bakabilirsiniz.

#### **MAKERBOT REPLICATOR 2 DİYAGRAMI**

[1]ASKI ÇERÇEVESİ SİSTEMİ
[2] LCD PANEL
[3] TUŞ TAKIMI
[4] DİŞİLİ Z-EKSENİ ÇUBUĞU
[5] YAPI PLAKASI
[6] YAPI PLATFORMU
[7] FILAMENT KILAVUZ TÜPÜ
[8] EKSTRUDER (Fışkırtıcı) KABLOSU
[9] EKSTRUDER
[10] FILAMENT MAKARASI
[11] MAKARA TUTUCUSU

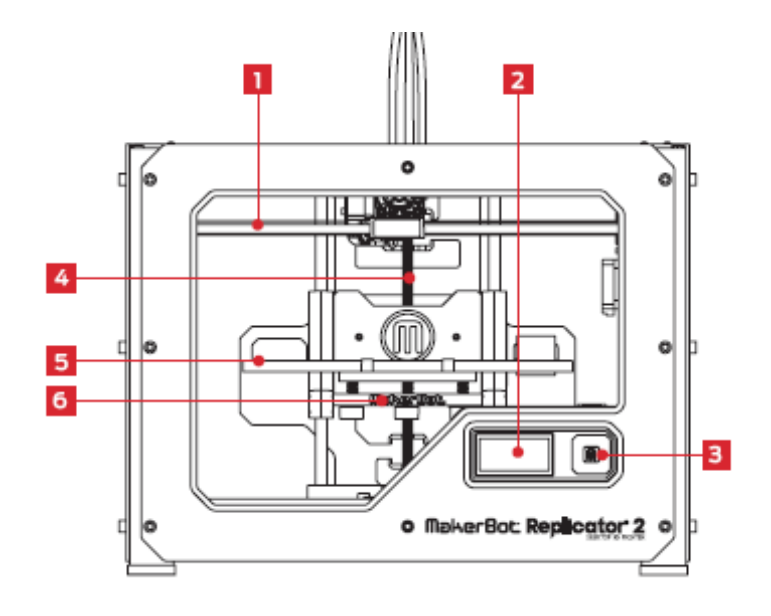

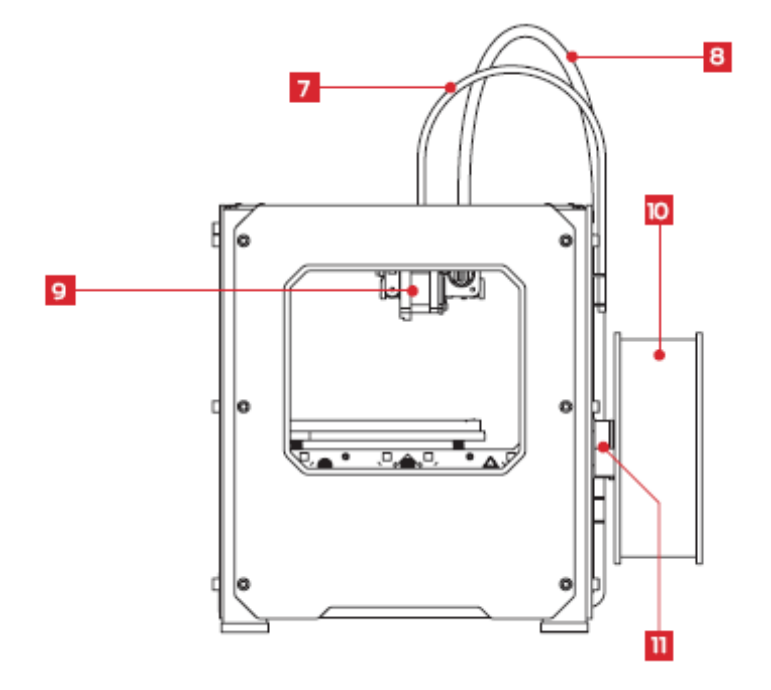

#### MAKERBOT REPLICATOR 2 AMBALAJININ AÇILMASI

#### 1. Kutunun Açılması

1a. MakerBot Replicator 2 ambalajını yere koyunuz. Ambalajı açıp üst kartonu açınız.

1b. MakerBot Replicator 2 kullanma kılavuzunu alınız. Kurulum sırasında bu kılavuza başvurmanızı ve ambalaj içeriniği çıkarırken kılavuzu yanında bulundurmanızı tavsiye ederiz. Kılavuzda açıklanan herhangi bir bileşenin eksik olması durumunda support@makerbot.com adresimize mail gönderiniz.

1c.Altta bulunan straforu ve kartonu çıkarınız.

1d. Replicator 2'nin yanlarında bulunan iki koruyucu straforu cihazdan ayırınız.

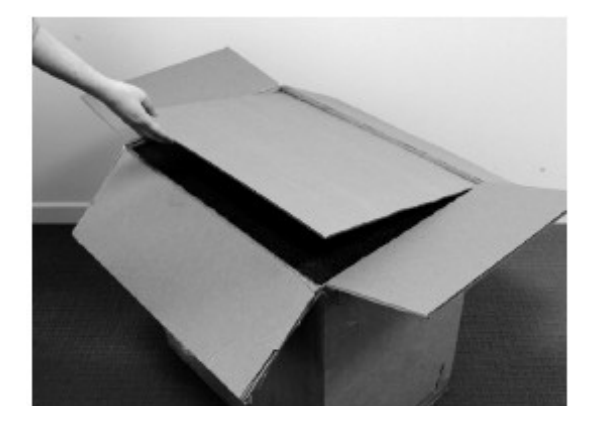

AÇIKLAMA: Bu kılavuzun bir PDF nüshasını makerbot.com/support/replicator2 adresimizden indirebilirsiniz.

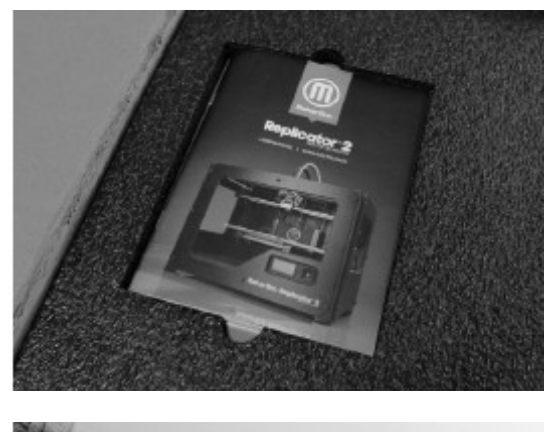

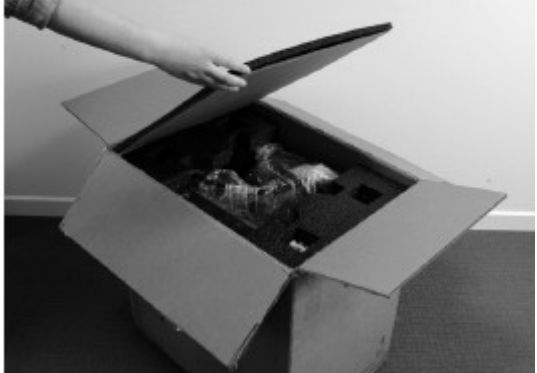

#### 2. MakerBot Replicator 2'yi Kutudan Çıkarmak

2a. Plastik koruyucuyu açıp MakerBot Replicator 2'yi dışarıdan yaşça kavrayınız. Cihazı ambalajdan çıkarıp sağlam bir yüzeye yerleştiriniz.

AÇIKLAMA: Siyah kabloyu cihazı kaldırmak için kullanmayınız.Kabloyu hiçbir zaman çekmeyiniz veya çevirmeyiniz

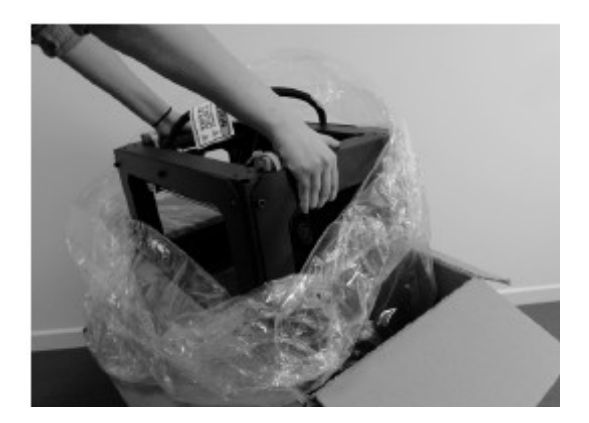

### 1. Aksesuvar Kutusunun Çıkarılması

3a. Kalan iki adet koruyucu straforu kutunun tabanından çıkarınız.

3b. Aksesuvar kutusunu çıkarınız. Bu kutuda kutu içeriklerinin kalan öğelerini içermektedir.

AÇIKLAMA: MakerBot Replicator 2 şimdi tamamen ambalajından çıkarılmış durumdadır. Gelecekte MakerBot Replicator 2'yi nakletmeniz ihtimaline karşı ambalajı ve içindeki straforları saklamanızı tavsiye ederiz.

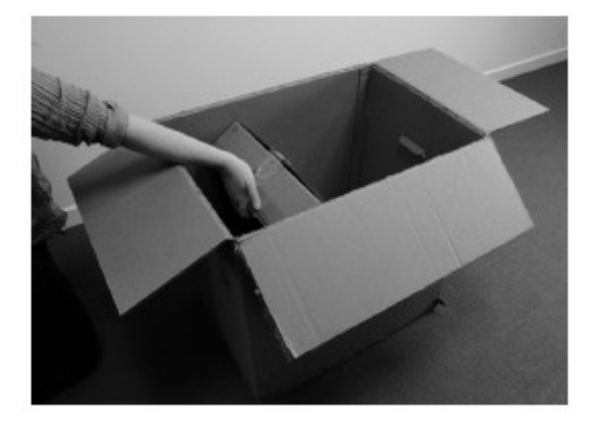

#### YAPI PLAKASININ YERLEŞTİRİLMESİ

## 4. YAPI PLAKASININ YERLEŞTİRİLMESİ

4a. Yapı plakasını bulup ambalajından çıkarınız. Yapı plakasındaki çentiği eğip yapı platformunun arkasında bulunan çıkıntıya oturtunuz.

4b. Yapı plakasını çıkarmak için plakanın önünde bulunan çentiği hafifçe yapı platformunun arkasına doğru bastırınız ve çıkıntıyı mandaldan ayırınız. Yapı plakasını yapı platformdan kaldırınız.

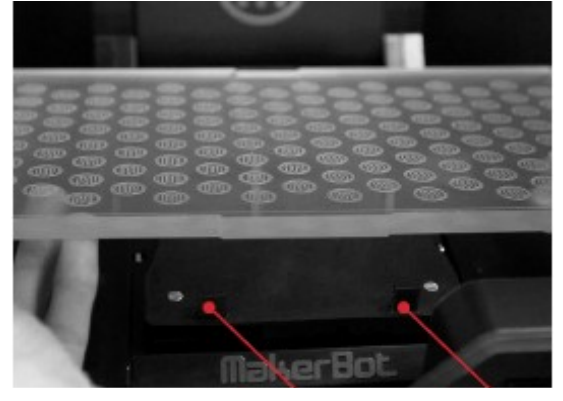

#### Plaka kitleyici mandallar

#### 2. Ekstruderin Serbest Bırakılması

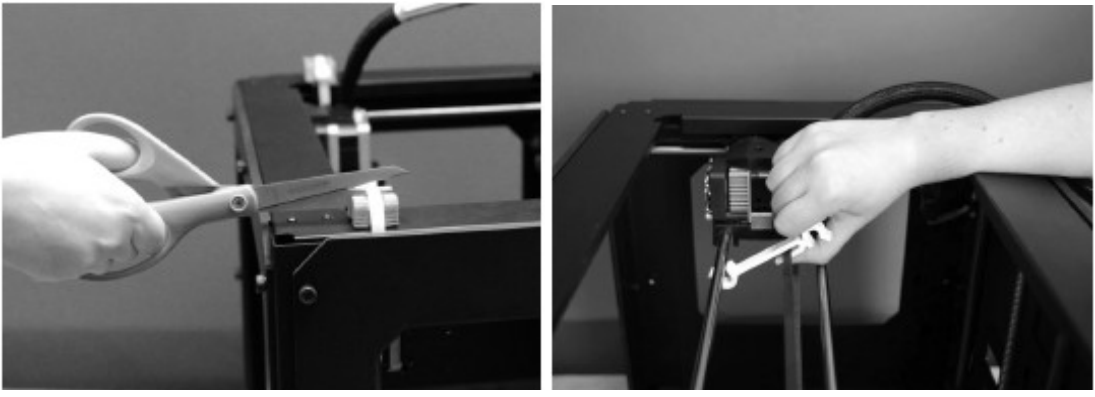

5a. Askı sistemini sabitleyen kelepçeleri kesmek için kuvvetli bir makas veya tel kesici takılı bir plastik parçası ekstruderin hareket kullanınız.Kelepçeleri ve plastik parçaları atınız.

5b. X-ekseni kemerine ve askı sistemi çubuklarına etmesini engellemektedir.Parçayı dikkatlice çubuklardan ayırınız ve kemerden çıkarmak için yana çeviriniz.

AÇIKLAMA: Makası dikkatli kullanınız.

#### FİLAMENT KILAVUZ TÜPÜ VE MAKARA EKSTRUDERİNİN YERLEŞTİRİLMESİ 6. FİLAMENT KILAVUZ TÜPÜNÜN YERLEŞTİRİLMESİ

6a. Filament kılavuzu tüpünü bulunuz. Bir ucunu ekstruderin ucunda bulunan deliğe sokunuz ve tüpü olabildiğinde içeri itiniz.

6b. Filament kılavuzu tüpünün diğer ucunu MakerBot Replicator 2 arkasında bulunan sol kılavuz tüpü muhafazasına [arkadan bakıldığında] sokunuz. Filament kılavuzu tüpünün ucunun kılavuz tüpü muhafazasının alt kısmı ile aynı hizada olmasına dikkat ediniz. Filament kılavuz tüpü, kılavuz tüpü muhafazasının altına taşmamalıdır.

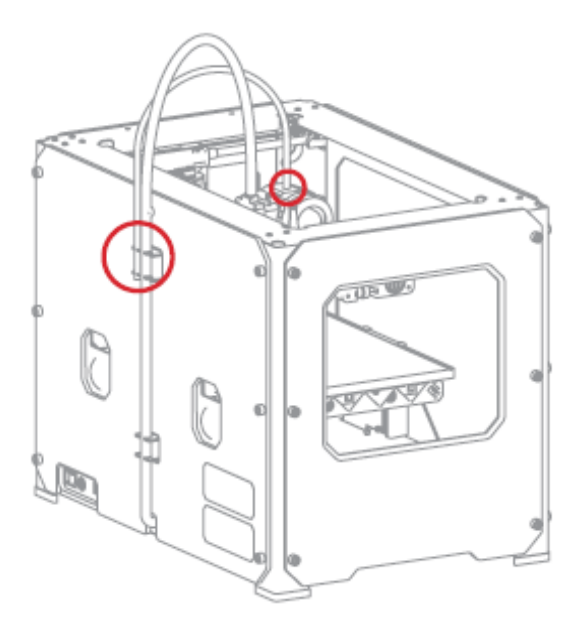

#### 7. Makara Tutucusunun Kurulumu

7a.Makara tutucusunu bulunuz. Makara tutucusunu yana yatırınız ve kare şeklindeki ucu MakerBot Replicator 2'nin arkasında bulunan sol taraf açıklığına [arkadan bakıldığında] sokunuz.

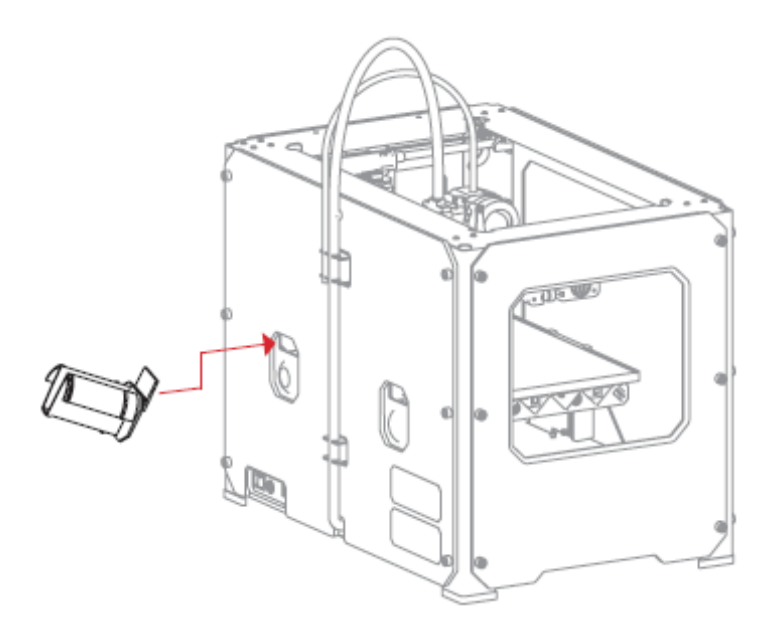

#### FİLAMENT MAKARASI VE EKLEME USB KABLOSUNUN MONTAJI 8. FİLAMENT MAKARASININ MONTAJI 8a.MakerBot PLA Filamentini içeren kutuyu açınız. Makarayı paketinden çıkarınız.

8b.Makarayı makara tutucusuna yerleştiriniz. MakerBot PLA Filamentinin saat yönünün tersi yönünde [arkadan bakıldığında] makaradan çıktığına emin olunuz. Makara tutucusunu sıkınız ve yerine oturuncaya kadar makarayı itiniz.

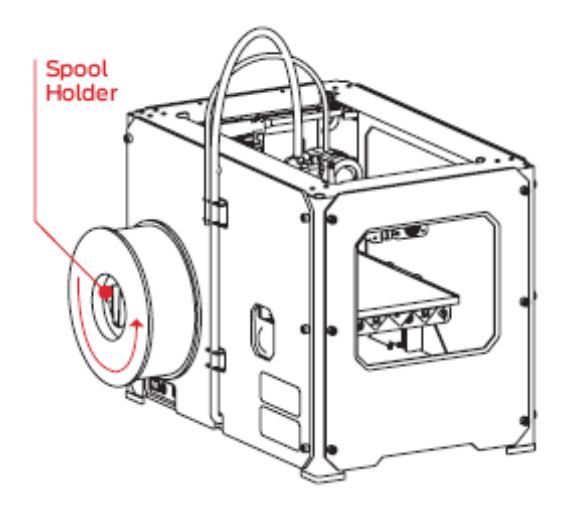

#### 9. USB Kablosunun takılması

9a.USB-A-USB-B kablosunu bulunuz.

USB kablosunu MakerBot Replicator 2'nin arkasında bulunan USB-B girişine takınız. USB kablosunun diğer ucunu şimdilik hiçbiryere takmayınız.

9b.Bu bölümün 11. adımını kadar AC güç kablosunu prize takmayınız.

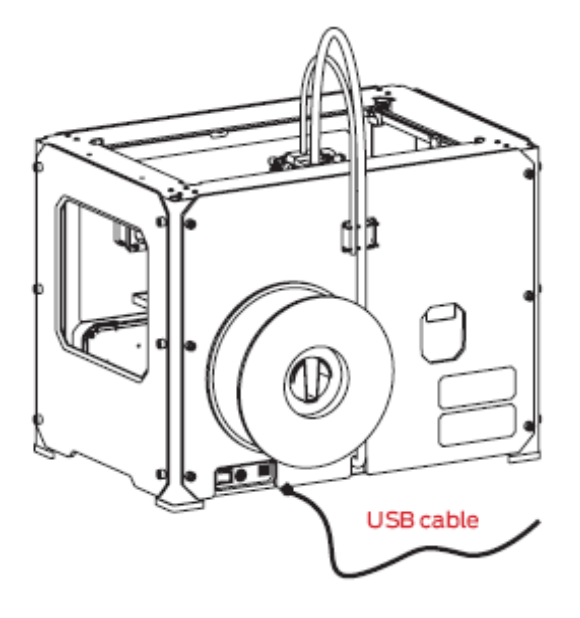

### GÜÇ KAYNAĞININ EKLENMESİ VE GÜCÜN AÇILMASI 10. Güç adaptörünün takılması

10a. Güç adaptörünü ve kablosunu bulunuz.Kabloyu güç adaptörüne takınız.

10b. MakerBot Replicator 2'un güç şalterinin OFF konumunda olduğundan emin olunuz.

10c. Güç adaptörü bağlantısı konektörünü Replicator 2'nin arkasında bulunan güç girişine takınız. Konektörün düz tarafının aşağıya doğru baktığından emin olunuz.

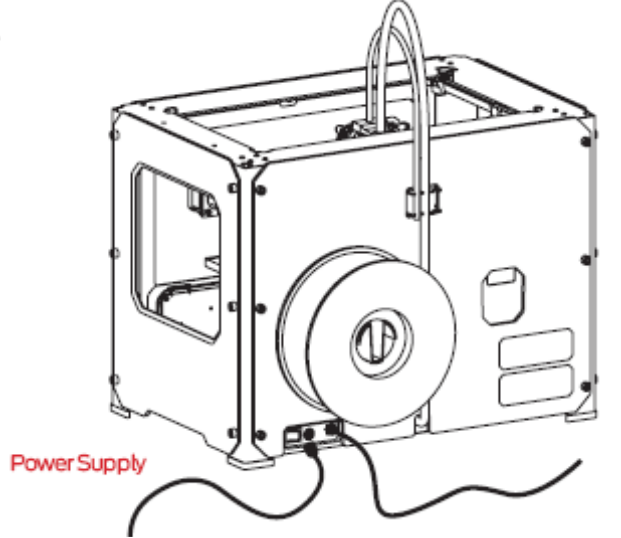

#### 11. MakerBot Replicator 2'in çalıştırılması

11a. AC güç kablosunu prize takınız.

11b. Güç şalterini ON konumuna getiriniz.

11c. MakerBot Replicator 2 LCD ekranında hoşgeldiniz yazısı belirecektir.Bu sizi ilk kalibrasyon ve kurulumunuzda yönlendirecek açılış programının başlangıcıdır.

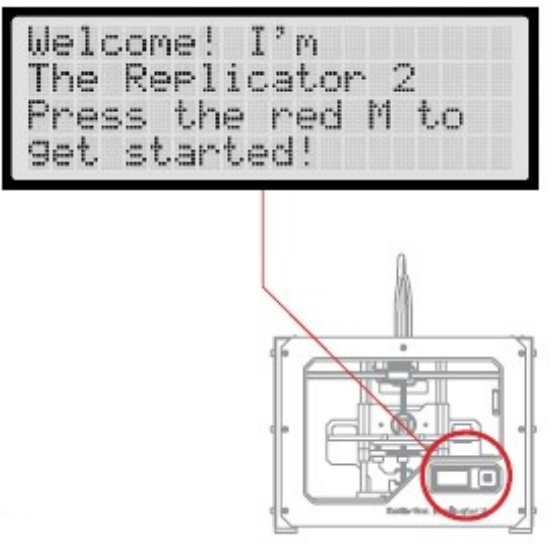

DİKKAT: Makerbot Replicator 2 ile sağlananlar dışında bir uzatma kablosu veya güç adaptörü kullanmayınız.Replicator 2'nin fişinin çekilmesi için fişin rahatça ulaşılabilir olduğundan emin olun.

Başlatma Süreci: Düzenleme, Yükleme, Test MakerBot<sup>®</sup> Replicator<sup>®</sup>2 Masaüstü 3B yazıcısını çalıştırdığınızda, LCD ekran görüntü gelecektir.LCD ekran şimdi başlangıç programını çalıştıracaktır.Başlangıç programı sizi yapı plakasının tesviyesi, MakerBot PLA filamenti doldurulması ve ilk kurulumunuz hususunda yönlendirecektir.

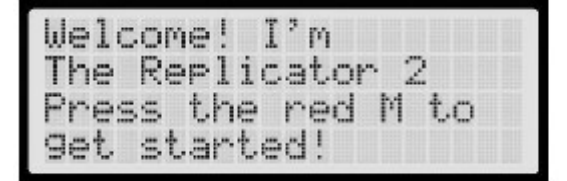

blinkin9 'M' means I'm waiting and will continue when you the button. press

#### LCD KLAVYESİ

• Merkezi M tuşunun etrafında dört adet ok tuşu vardır.Ok tuşlarını LCD menüsünde dolaşmak ve şeçim yapmak için kullanınız.

- •Sol ok genelde geriye gitmek veya bir işlemi iptal etmek için kullanılır.
- Sürekli kırmızı bir M MakerBot Replicator 2'nin çalıştırdığını gösterir.
- Yanıp sönen kırmızı M, MakerBot Replicator 2'nin kullanıcı girişi beklediğini gösterir.

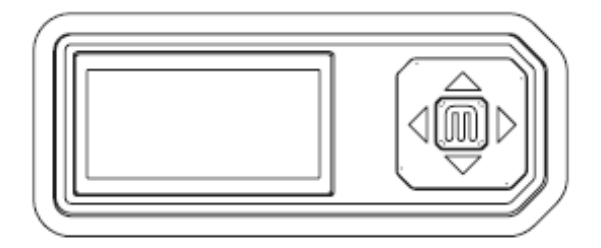

AÇIKLAMA: Başlangıç programını görmüyorsanız, aşağı yukarı ok tuşlarını kullanarak LCD ekranın üst seviye menülerini dolaşmak için ve M tuşunu programları seçmek için kullanınız.Run Startup Script'e gidiniz ve şeçiniz. Bu menüleri kullanarak herzaman başlangıç programına geri dönebilirsiniz. Bu işlem hakkındaki bir videoyu makerbot.com/support/replicator2/videos adresinde izleyebilirsiniz.Sorunlarınız ve sorularınız olursa, bu kılavuzun sorun çözümü bölümüne veya support@makerbot.com adresinde MakerBot destek ile iletişime geçiniz.

#### YAPI LEVHASININ TESVİYESİ

Açılış hoşgeldiniz mesajından sonra başlangıç programı aşağıdakileri görüntüleyecektir:

Our next steps will 9et me set up! First, we'll restore my build plate...

so it's nice and It's probably level. a bit off from shipping...

#### Tesviye neden önemlidir

• Yapı platformu ekstruder memesinden çok uzakta ise veya bir parça, diğerinden daha uzakta ise yapılarınız yapı plakasına yapışmayabilir.

•Yapı platformu ekstruder memesine çok yakın ise yapı plakası MakerBot PLA filamentinin memeden çıkışına mani olabilir.Bu durum ayrıca yapı levhasının çizilmesine de yol açabilir.

• Yapı plakasının tesviyesi çoğunlukla nesnelerin plakaya düzgünce yapışmasını sağlar.

# Yapı Plakasının Tesviyesi

Yapı plakasının tesviyesi için yapı platforumunun altındaki üç kafayı ayarlamanız gerekir.Bu üç kafa yapı levhasını alçaltıp yükseltir.

•Kafaları sıkmak [sağa doğru çevirmek] yapı plakasını ekstruder memesinden uzaklaştırır.

• Kafaları gevşetmek [sola doğru çevirmek] yapı plakasını ekstruder memesine yakınlaştırır.

•Ekstruder memesi ve yapı plakası arasındaki mesafe yaklaşık olarak, MakerBot Replicator 2 ile birlikte verilen MakerBot destek kartı kalınlığı kadar olmalıdır.

#### 1. Yapı plakası ve meme arasında biraz yer açmak

LCD ekran tarafından belirtildiğinde, yapı platformunun altında bulunan her bir kafayı yaklaşık dört tur çeviriniz.

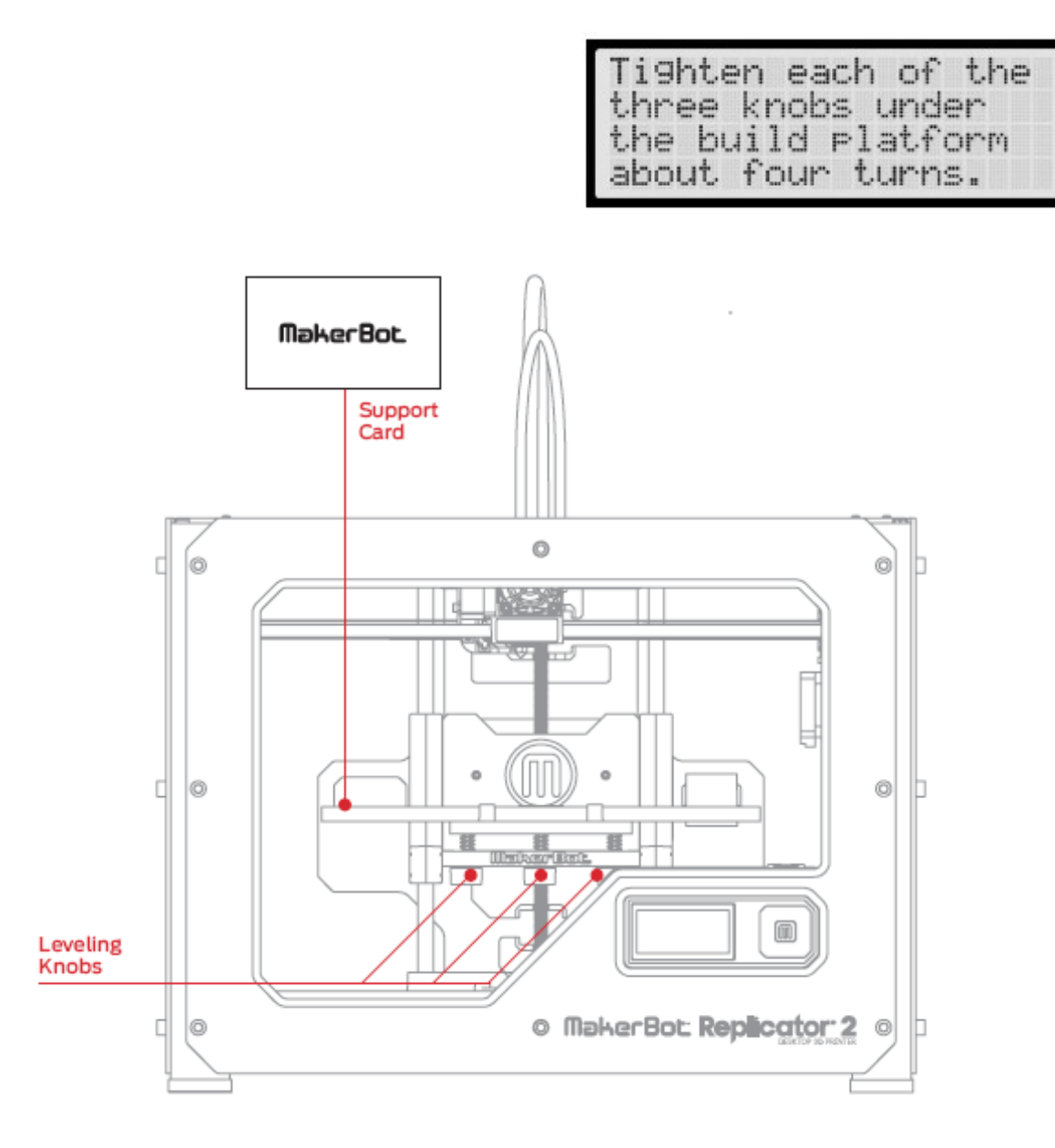

#### 2. Kafaları yönergeler doğrultusunda ayarlayınız

Program, kafaları teker teker ayarlamanız doğrultusunda sizi yönlendirecektir. Her bir kafayı ayarlarken, MakerBot destek kartının meme ve yapı plakası arasına ancak sığabildiğinden emin olunuz. Destek kartında biraz sürtünme hissediyor olmanıza rağmen, plaka ve ekstruder memesi arasından karta hasar vermeden geçirebiliyor olmanız gerekir.

| Adjus | t  | the  | r | ear     |
|-------|----|------|---|---------|
| knob  | un | til  | P | aper    |
| just  | sl | ides |   | between |
| nozzl | e  | and  | P | late    |

#### 3. Her Bir Kafayı Tekrar Ayarlayınız

Program her bir kafayı tekrar ayarlamanızı isteyecektir.Bu ince ayara olanak vermektedir. Bu sefer Makerbot destek kartı yapı plakası ve memesi arasından daha fazla sürtünme ile geçebilmelidir.

| Adjust  | the rear knob |
|---------|---------------|
| until F | aper just     |
| slides  | between the   |
| nozzle  | and plate.    |

#### 4. Ayarınızı Doğrulayınız

Meme ikinci ayardan sonra yapı plakasının merkezine gelecektir. MakerBot destek kartının orta derecede sürtünme ile meme ve plaka arasından geçebildiğinden emin olunuz.

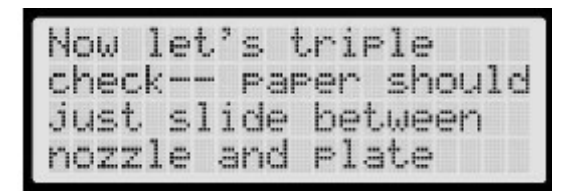

AÇIKLAMA:Sorunlarınız var ise veya yapı plakasını tekrar tesviye etmeniz gerekirse, aşağı yukarı tuşlarını kullanarak LCD ekranın üst seviye menüsünde dolaşabilir ve M tuşu ile program seçebilirsiniz. Build Plate ibaresine gidip bunu seçiniz.Bu menüleri kullanarak tesviye programına herzaman geri dönebilirsiniz.Bu işlemi makerbot.com/support/replicator2/videos adresindeki MakerBot Replicator 2 video sayfasında izleyebilirsiniz.

#### **MAKERBOT PLA FILAMENTİNİN Doldurulması**

İlk tesviye işlemlerini tamamladıktan sonra LCD menüsü şu yazıyı görüntüleyecektir:"Aaah, that feels much better. Let's go on and load some plastic!" Yapı işleminden önce MakerBot PLA Filamentini ekstrudere doldurmanız gerekir.Ekstrude MakerBot PLA Filamentini ısıtıp erimiş materyali yapı inşa etmek için kullanacaktır.

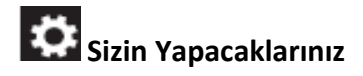

• Filament kılavuzu tüpünün bir ucunu ekstruderin tepesindeki delikten ayırınız.

• MakerBot PLA Filamentinin serbest ucunu makaradan filament kılavuz tüpünün MakerBot Replicator 2'nin arkasında takılan ucuna doldurunuz.

- MakerBot PLA Filamentini filament kılavuzu tüpüne olabildiğince içerisine itiniz.
- MakerBot PLA Filamentinin serbest ucunu ekstruderin tepesindeki deliğe doldurunuz.
- MakerBot PLA Filamentinin ısınmasını ve çıkasını bekleyiniz.
- Filament kılavuzu tüpünü ekstruderin tepesindeki deliğe geri götürünüz.

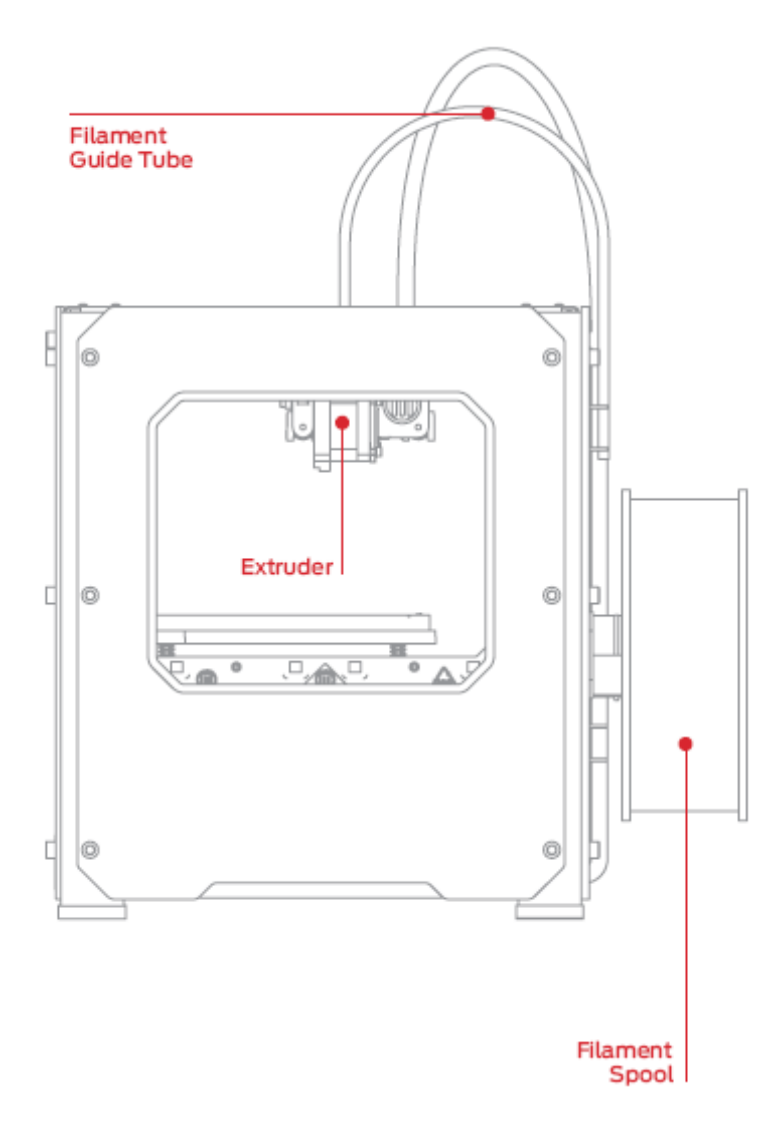

#### 1. Filament Kılavuz Tüpü

Filament kılavuz tüpünün ekstruderin tepesinde nereden bağlandığını bulunuz.Filament kılavuz tüpünü ekstruderden ayırmanız gerekir.Tüpü ayırmak için ekstruderin tepesindeki delikten nazikçe dışarı çekiniz.

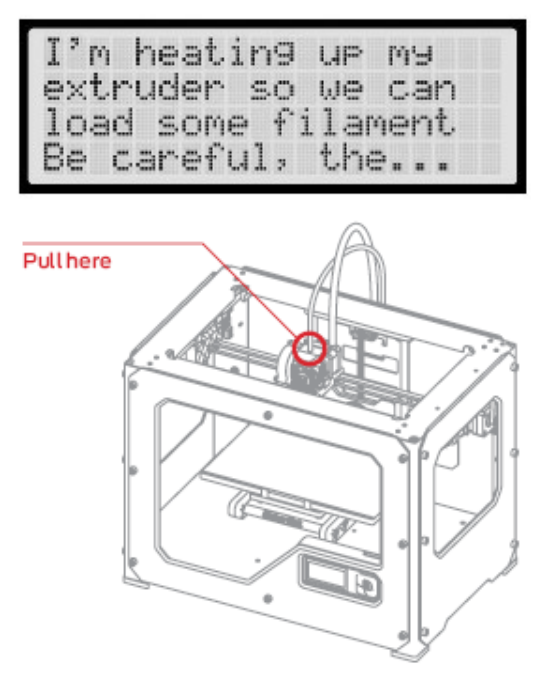

#### 2. Filamenti Filament Kılavuz Tüpünden Geçiriniz

MakerBot PLA Filamentinin ucunu filament makarasından kurtarınız.Makas ile düzgün bir kenar kesiniz.MakerBot PLA Filamentinin ucunu MakerBot Replicator 2'nin arkasına takılan kılavuz tüpüne doldurunuz.MakerBot PLA Filamentini kılavuz tüpünün içerisinden, filament tüpün diğer ucundan çıkıncaya kadar geçiriniz.

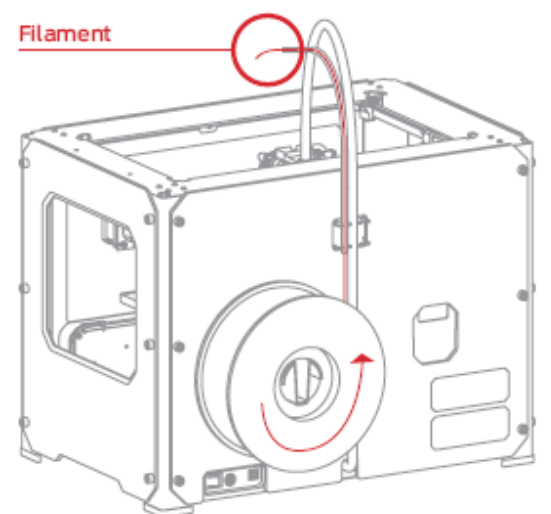

AÇIKLAMA: Filamentin sıkışmasını önlemek için MakerBot PLA Filamentinin, makaranın altından makaranın üstüne doğru iletildiğinden emin olunuz.MakerBot PLA Filamentinin, arkadan bakıldığında, sol makara tutucusuna takılı olduğuna ve saat yönünün tersinde makaradan çıktığına emin olunuz. 3. Ekstrüderi Isıtmaya Başlamak için M tuşuna basınız

MakerBot PLA Filamentini, kılavuz tüpünün tamamen içinden geçirdikten sonra LCD menüsünde M tuşuna başınız.MakerBot Replicator 2 ekstruderi ısıtmaya başlayacaktır.

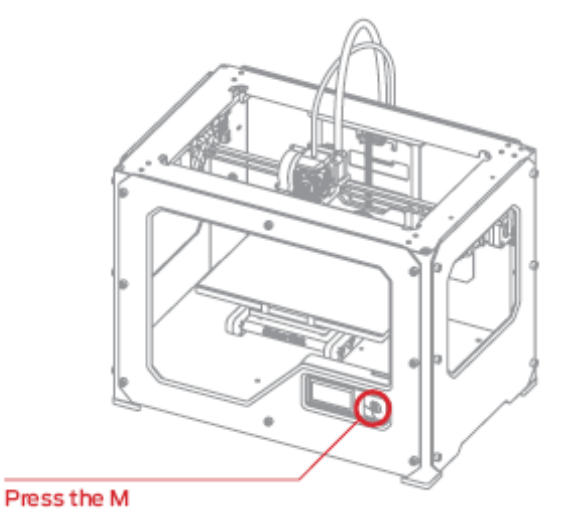

UYARI: Isınırken ekstrudere dokunmayınız- ekstruder 230° C sıcaklığındadır.

#### 4. Devam etmek için M tuşuna basınız

Ekstruder 230° C ulaştıktan sonra, LCD ekranı sizi MakerBot PLA Filamentini ekstrudere beslemeniz konusunda ikaz edecektir.MakerBot Replicator 2 sizi, plastiğin çıkışını görünce M tuşuna basmaya ikaz edene kadar mesajı seçmeye devam ediniz.

| I'm heatin9 up my<br>extruder!<br>Please wait!                                      |
|-------------------------------------------------------------------------------------|
| OK I'm ready!<br>Pop the guide tube<br>off and push the<br>filament through         |
| the extruder block<br>until you feel the<br>motor tu99in9 the<br>plastic in         |
| When filament is<br>extruding out of the<br>nozzle, Press 'M'<br>to stop extruding. |

#### 5. Ekstruder kolunu aşağı bastırınız.

Ekstruderin tepesinde bulunan deliğe filamentin serbest ucunu dolduruduğunuz sırada kolu aşağı bastırmaya devam ediniz.Filamenti olabilidiğince içeri itiniz.Ekstruder memesinden plastik çıktığını göreceksiniz.

Ekstruder kolunu serbest bırakınız.

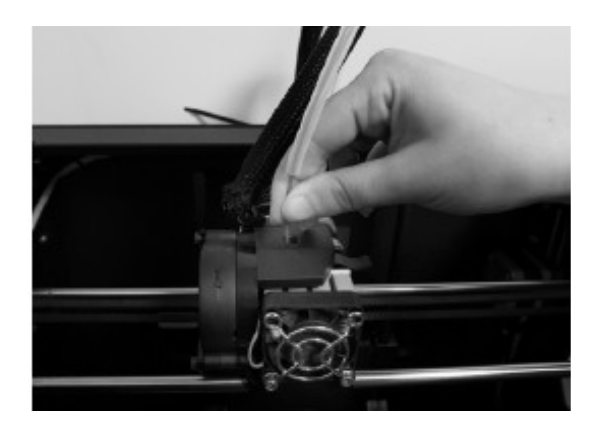

#### 6. Çıkarmayı Durdurma

Ekstruder motoru filamenti tutup çekmeye devam edecektir.Ekstruder kolunu serbest bıraktığınızda halen memeden plastik çıktığından emin olunuz.Sonra, çıkışı durdurmak için M tuşuna basınız.

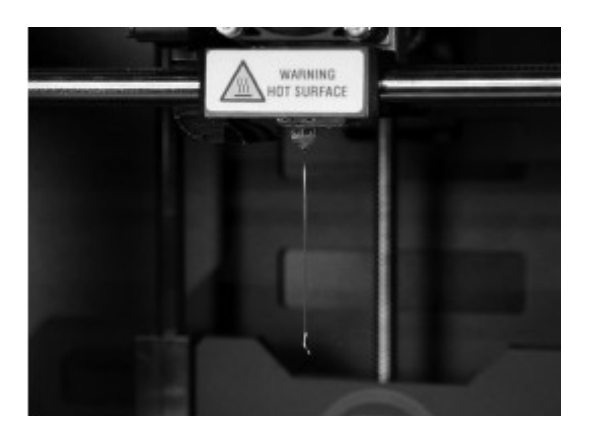

AÇIKLAMA:İlk çıkan filamentin beklediğiniz renkte olmadığında şaşırmayınız. Ekstruderin içinde muhtemelen MakerBot BotCave'deki deneme sürecinden biraz filament kalmıştır.M tuşuna basmadan önce, memeden doldurduğunuz renkte filamentin çiktiğini görene kadar bekleyiniz.

#### Return the Filament Guide Tube

Kılavuz tüpünü ekstruderin tepesinde bulunan açıklığıa geri itiniz.

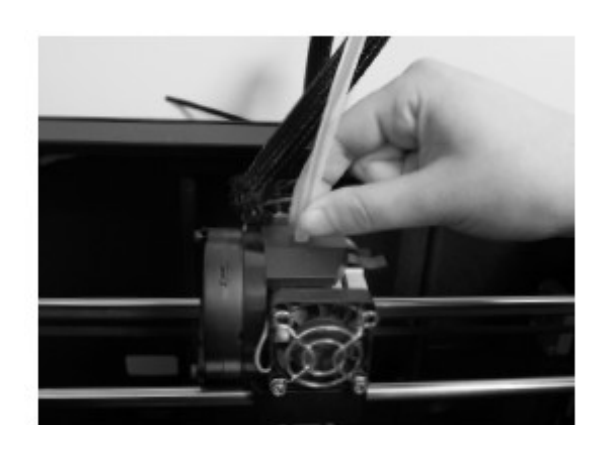

AÇIKLAMA: Problem yaşıyorsanız veya MakerBot PLA filamentini tekrar doldurmanız gerekirse, aşağı yukarı oklarını kullanarak LCD ekran üst seviye menüsünde gezebilir ve M tuşu ile programları şeçebilirsiniz.Change Filament sekmesine gidiniz ve şeçiniz.Sonra Load seçiniz.Bu menüleri kullanarak doldurma programına herzaman geri dönebilirsiniz.

#### 8. Çıkan PLA'yı Çıkarma

Çıkan PLA'nın soğuması için birkaç dakika bekleyini, ardından PLA'yı memeden çekiniz. Bu artık filamenti atabilirsiniz.

Memeye dokunmayınız, halen sıcak olabilir.

Ekstruder memesine yapışmış plastik bırakmayınız.Bu durum yeni çıkan plastiğin yapı platformu yerine memeye yapışmasına sebep olabilir.

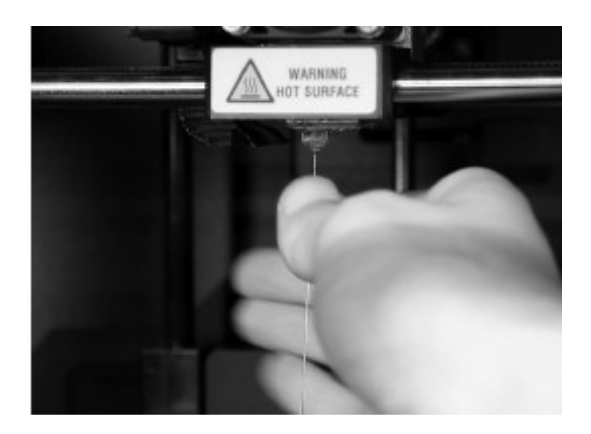

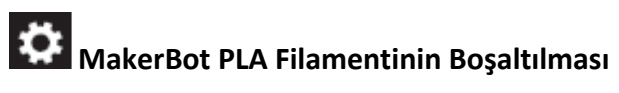

MakerBot PLA filamentinin boşaltılması için LCD ekranına gidip Preheat > Start Preheat seçiniz. Ekstruderin ayarlanan sıcaklığa ulaşmasını bekleyiniz. Ardından esktruder kolunu aşağıya bastırınız ve filamenti yavaşça ekstruderden çekerken bastırmaya devam ediniz.Ekstruder kolunu serbest bırakınız.

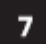

## MAKING A TEST OBJECT FROM THE SD CARD

#### 1. SD Kartını Bulunuz

MakerBot Replicator 2, deneme nesnelerinin yapımı için gerekli ön yüklenmiş dosyalar içeren bir SD kart ile birlikte gelmektedir.SD kart LCD ekranının hemen arkasında, SD kart yuvasında bulunmaktadır.

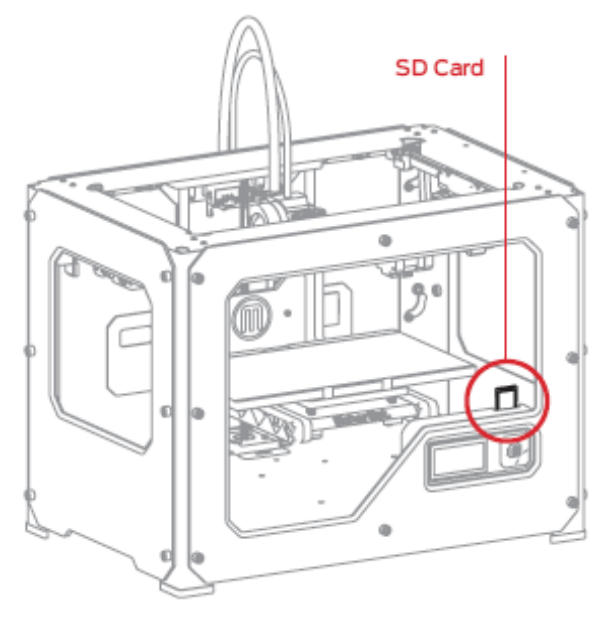

#### 2. SD Karttan Bir Proje Seçiniz.

Yapı platformunu başarılı bir şekilde tesviye ettikten ve MakerBot PLA filamentini ekstrudere doldurduktan sonra LCD ekran "How'd it go? Ready to make something?" sorusunu soracaktır. "Yes" seçiniz, ardından LCD ekran "Awesome! We'll go to the SD card menu and you can select a model!" yazısını gösterecektir.

2a SD kartta bulunan modellerin listesinde gezinmek için aşağı yukarı ok tuşlarını kullanınız.

2b. Bir model seçmek için M tuşuna basınız.

2c. MakerBot Replicator 2 projenizi basmaya başlayacaktır.LCD ekranı kullanarak ekstruder sıcaklığını takip edebilir ve nesnenin durumunu ve işlem aşamalarını takip edebilirsiniz.

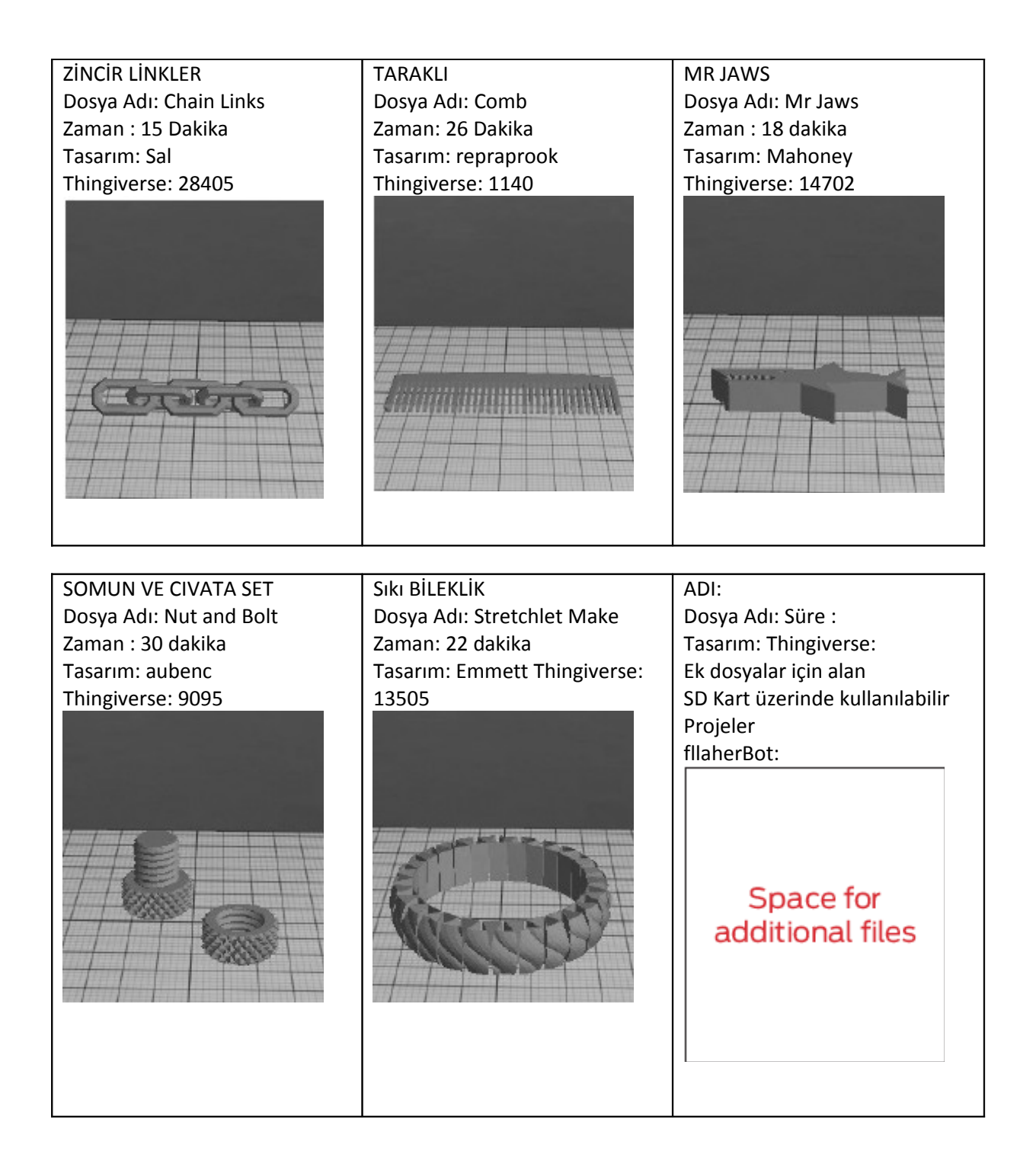

# MakerBot MakerWare ile nesne yapımı

Bilgisayar ve MakerBot<sup>®</sup> MakerWare<sup>™</sup> kullanarak nesne yapımı.

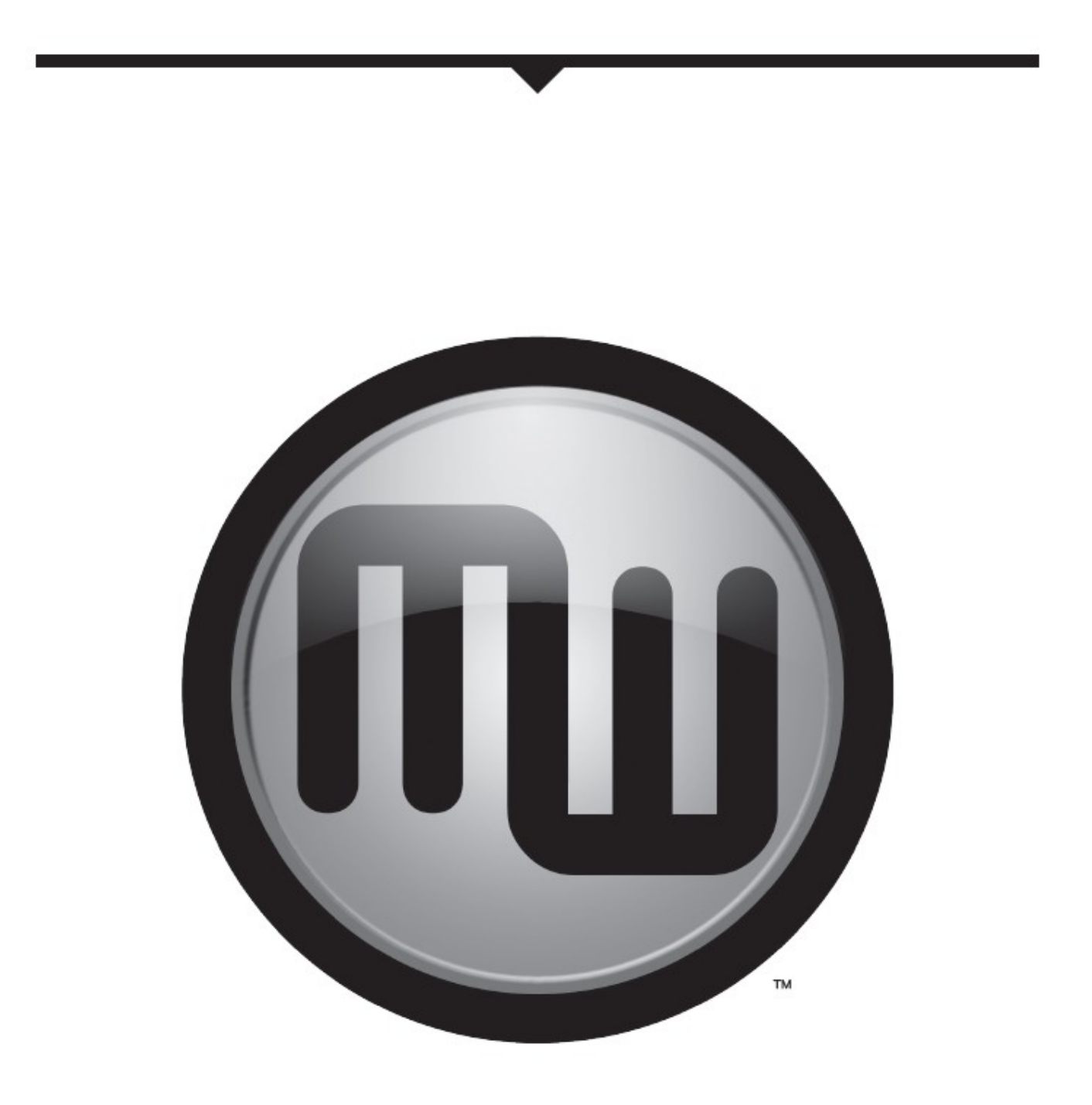

#### MAKERBOT MAKERWARE KULLANIMI

# i

MakerBot Makerware 3 boyutlu modeller hazırlayan ve yapımı için MakerBot Replicator 2 Masaüstü 3B yazıcıya gönderen bir yazılımdır.

#### 1. MakerBot MakerWare'i indirip kurunuz.

1a. MakerBot Replicator 2'yi bağlayacağınız bilgisayarda bir tarayıcı açınız.

1b. makerbot.com/makerware URL'sini yazınız ve işletim sisteminiz için doğru MakerWare kurulumunu indiriniz.

1c. Kurulum programını açınız ve yazılımın kurulumu için gerekli yönergeleri takip ediniz.

1d. Sağlanan USB kablosunu kullanarak MakerBot Replicator 2'yi bilgisayarınıza bağlayınız.

|                   | Welcome! You will now be guided through installing MakerWare on you |
|-------------------|---------------------------------------------------------------------|
| Introduction      | computer.                                                           |
| 🛛 License 🛛 🦯     |                                                                     |
| Destination elect |                                                                     |
| Installation Type |                                                                     |
| Installation      |                                                                     |
| Summary           |                                                                     |
|                   |                                                                     |
|                   |                                                                     |
|                   |                                                                     |
| 1000              |                                                                     |
| 110               |                                                                     |
|                   |                                                                     |
|                   |                                                                     |

AÇIKLAMA: Bu eğitimin bir videosunu http://www.makerbot.com/support/replicator2/videos adresinde bulabilirsiniz.

#### 2. Makerbot Thingiverse'den bir nesneyi indiriniz.

Thingiverse MakerBot kullanıcılarının ve diğerlerinin tasarım dosyaları paylaşabildikleri bir web sitesidir.

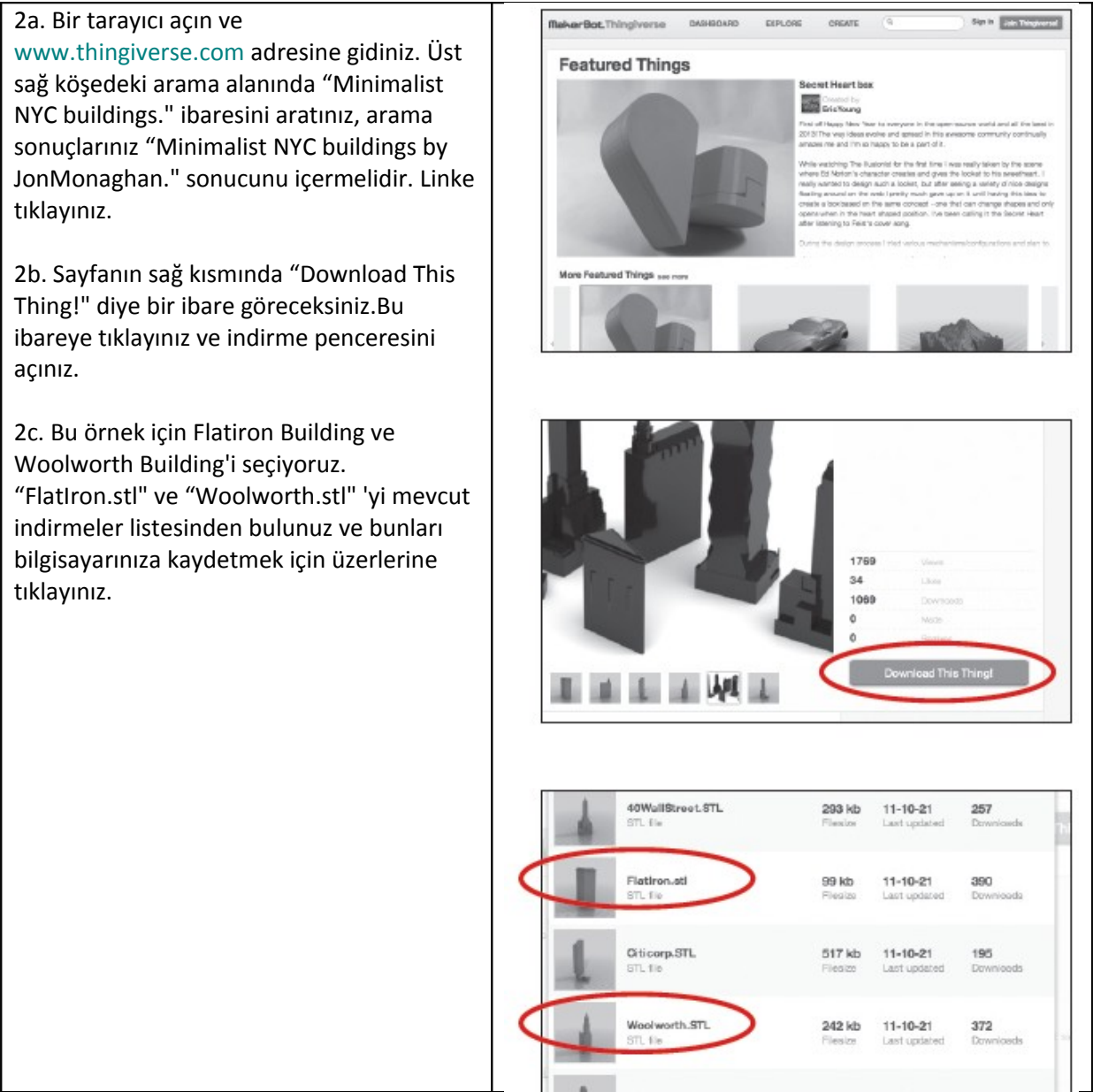

3. MakerBot MakerWare'i Açmak

[1]CAMERA HOME: MakerWare'yi nesenin varsayılan bakış açısına geri getirir.

[2] +/-: Yaklaşma ve uzaklaşma.Ayrıca farenizdeki tekerleği kullanarak da yakınlaşıp uzaklaşabilirsiniz.

[3] LOOK: Look butonuna basara veya L tuşuna basarak Look moduna geçebilirsiniz. Bu modda, fareniz ile tıklayıp sürükleyerek plakayı ve nesneyi döndürebilirsiniz. Seçili Look butonunun yan tarafındaki oku kullanarak tepe yan ve ön bakış açıları için bakış açısı değiştirme alt menüsünü açabilirsiniz.

[4] MOVE: Move butonuna basara veya M tuşuna basarak Move moduna geçebilirsiniz.Bu modda farenize tıklayıp sürükleyerek bir nesneyi plaka etrafında döndürebilirsiniz.Seçili Move butonunun yanında bulunan oku kullanarak Change Position alt menüsünü açabilir ve bir nesneyi belirli bir mesafe ve yönde hareket ettirebilirsiniz.

[5] TURN: Turn butonuna veya T tuşuna basarak Turn moduna geçebilirsiniz.Bu modda farenize tıklayarak ve sürükleyerek nesneyi döndürebilirsiniz.Seçili Turn butonunun yanında bulunan oku kullanarak Change Rotation alt menüsünü açabilir ve bir objeyi belirli bir açı ve yönde döndürebilirsiniz.

[6] SCALE: Scale butonuna veya S tuşuna basarak Scale moduna geçebilirsiniz.Bu modda, farenizle tıklayıp sürükleyerek nesnenizi büyütüp küçültebilirsiniz. Seçili Scale butonunun yanıda bulunan oku kullanarak Change Dimensions alt menüsünü açabilir ve bir yüzde oranınca veya belirli ölçü doğrultusunda ölçeklendirme yapabilirsiniz.

[7] ADD: Yapı plakasına bir nesne eklemek için bu butona tıklayınız. Plakaya sığdırabildirdiğiniz müddetçe istediğiniz kadar nesne ekleyebilirsiniz.

[8] MAKE IT: Bu butona tıklayarak Make diyaloğunu açıp baskı çözünürlüğünü ve başka seçenekleri belirleyebilir ve nesnenizi MakerBot Replicator 2'ye yapılmak üzere gönderebilirsiniz.

[9] SAVE: Sonradan kullanmak üzere mevcut plakayı bir dosya olarak kaydetmenize izin verir.

[10] HELP: MakerWare'in temek fonksiyonları hakkında bir sayfa açar.

[11] STATUS BAR: MakerBot Replicator 2'ile olan bağlantınızın durumunu görüntüler.

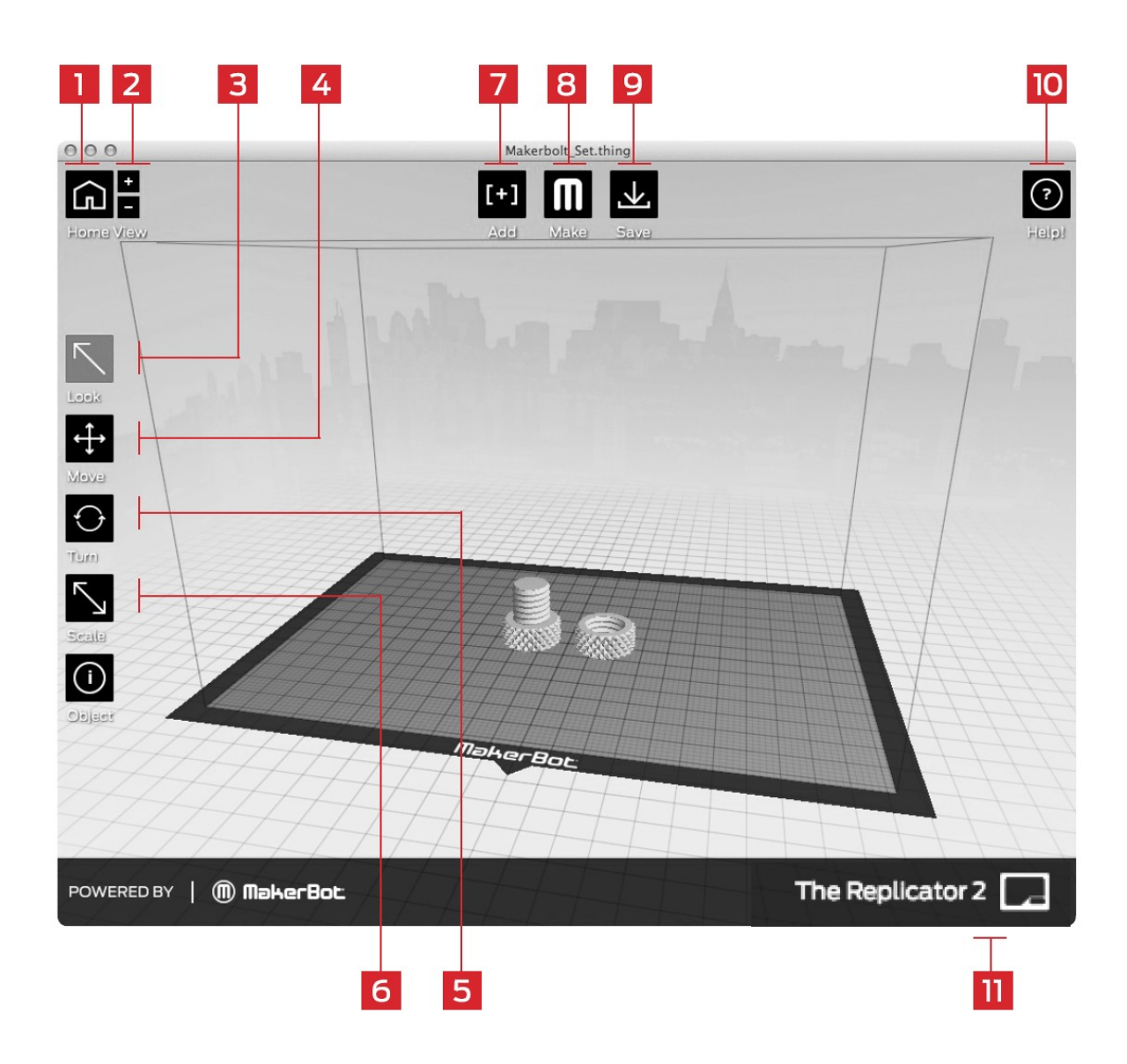

CIVATA VE SOMUN Tasarım: aubenc Thingiverse: 9095

#### 4. MakerBot MakerWare'de .stl dosyaları açmak

4a.Add butonuna tıklayınız. Flatlron.stl dosyasının konumuna gidiniz ve dosyayı seçiniz. Dosya yapı plakasının merkezinde açılacaktır.

4b. Move butonunu seçerek Flatiron binasını sola sürükleyiniz.

4c. Add butonuna tekrar tıklayınız.Woolworth.stl 'nin konumuna giderek onu seçiniz. Şimdi sanal inşaat alanınız hem Flatiron binasını hem de Woolworth binasını görüyor olmanız gerekir.

4d. İki model açıkken, bunları ayrı ayrı veya birlikte manipule edebilirsiniz. Modellerden birini seçerek ve Turn butonuna veya T tuşuna basarak nesneyi döndürebilirsiniz.

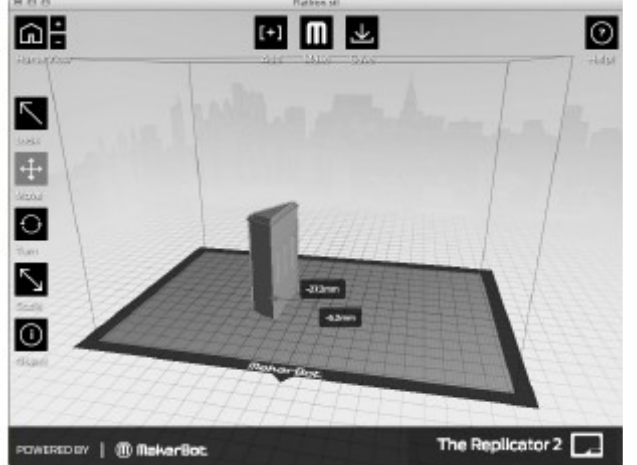

Minimalist NYC buildings Tasarım: JonMonaghan Thingiverse: 12762

İpucu: Ayrıca Add butonunu kullanarak nesneleri çoğaltabilirsiniz.Nesneyi seçerek Ctrl+C ile kopyalayıp, Ctrl+V ile yapıştırabilirsiniz.

4e. Flatiron binasına tıklayarak seçiniz. Shift tuşunu basılı tutarak Woolworth binasını seçiniz. Ardından Shift tuşunu bırakınız.İki modelin de seçilmiş olması gerekir.

4f. Scale butonunu seçiniz. Tıklayıp sürükleyerek iki modelin boyutlarını birlikte ölçeklendirebilirsiniz.

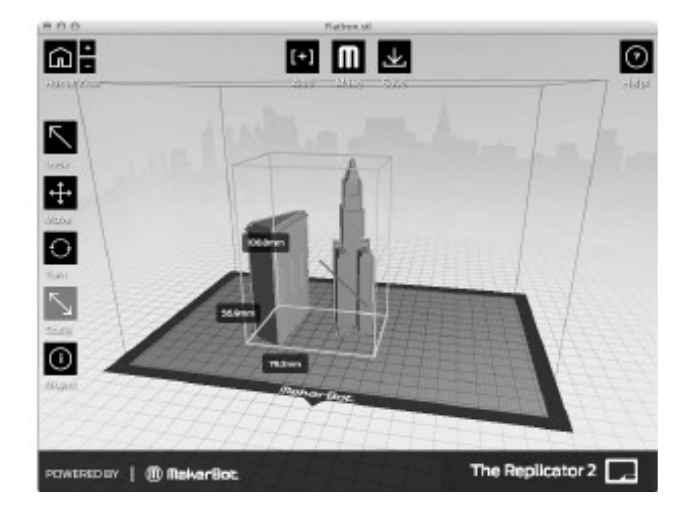

#### 5. Dosyanızı Yapma Kaydetme

5a. Save butonunu seçiniz.Save diyaloğu size plakanızı STL veya .thing dosyası olarak kaydetme olanağı vermektedir.STL'ler çok sayıda program ile açılabilir fakat, .thing dosyaları plakadaki öğeleri değiştirmeye devam etmenize izin verir.

Bir dosya adı ve konumu belirleyiniz. Örneğin dosyayı flatiron\_woolworth.thing olarak isimlendirebilirsiniz.

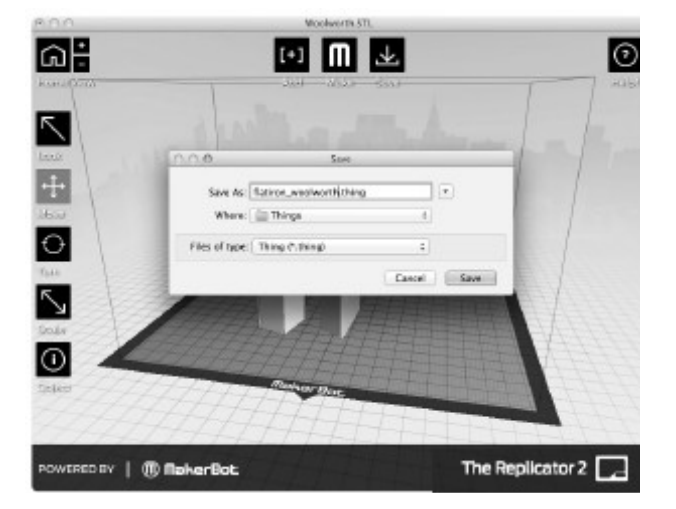

5b. Make it butonunu seçiniz. Make dialoğu açılacaktır ve aşağıdaki seçenekleri sunacaktır:

[1] MAKE WITH: The Replicator 2'yi seçiniz, eğer halihazırda seçili değil ise.

[2] MATERIAL: Kullanacağınız plastiğin tipini seçiniz.

[3] QUALITY: Yapınızın kalitesini belirleyiniz. Daha küçük katman aralıkları daha ayrıntılı modeller verir ve yapılmaları daha uzun sürer.

[4] RAFT: Nesnenizi bir sal üzerinde yapma için bunu seçiniz.Sal, destek temeli ve nesnenizin yapı levhasına yapışmasını sağlar.

[5] SUPPORTS: Bunu seçerek nesnenizin taşan kısımlarına kolayca ayrılabilir destek yapıları ekleyebilirsiniz.

[6] ADVANCED OPTIONS: Buna tıklayarak daha fazla ayarlar içeren bir menü açabilirsiniz. Bu ayarları nasıl kullanacağınıza ilişkin bilgi için http://www.

makerbot.com/support/makerware/ documentation/advanced web adresini ziyaret ediniz.

[7] CANCEL: Buna tıklayarak işlemi iptal edebilirsiniz.

[8] MAKE IT!: Dosyayı MakerBot Replicator 2'a baskı için gönderebilirsiniz.

| Make With:  | The Replicator (                                                            | Dual) ‡                 |
|-------------|-----------------------------------------------------------------------------|-------------------------|
| Material:   | PLA 🛟                                                                       |                         |
| Resolution: | <ul> <li>Low (Faster)</li> <li>Standard</li> <li>High (Slower) *</li> </ul> | Raft (New and Improved) |
| ► Advanced  | Options                                                                     | Extruder: Righ          |
| Cancel      |                                                                             | Make It!                |
|             |                                                                             |                         |

karttan baskı yapmak isterseniz, "Make It Now" yerine Make diyaloğunun tepesindeki "Export to a File" seçiniz. Eğer Replicator 2 bilgisayarınıza bağlı değil ise, "Export to File" otomatik olarak seçilecektir. 5c. Varsayılan ayarları kabul edip Make It! Butonuna tıklayınız. MakerWare modelinizi kesip MakerBot Replicator 2'ye baskı için gönderecektir.

İPUCU: Status alt menüsündeki cancel butonuna basarak veya kesme işleminin köşesindeki X'e basarak bir kesimi veya yapımı iptal edebilirsiniz.

# MakerBot MakerWare'in Güncellenmesi

Biz MakerWare dahil tüm ürünlerimiz geliştiriyoruz. En yeni özelliklere erişebilmek için MakerWare yazılımınızı en yeni sürüme güncellediğinizden emin olunuz.

İndirme için yeni bir sürüm mevcut olduğunda MakerWare bir açılır pencere açılacaktır.

#### **REPLICATORG Kullanımı**

http://www.thingiverse.com adresindeki dosyaları görüntülemek, değiştirmek ve MakerBot Replicator 2'ye göndermek için açık kaynak kodulu ReplicatorG yazılımını da kullanabilirsiniz.

ReplicatorG yazılımını indirmek için http://www.replicat.org/download web adresini ziyaret ediniz.

ReplicatorG yazılımını MakerBot Replicator 2 yazılımı ile birlikte kullanabilmek için http://www.makerbot.com/support/replicatorg/documentation/usage web adresini ziyaret ediniz.

Sorun Çözümü, Teşhis ve Bakım Bu bölüm MakerBot<sup>®</sup> Replicator<sup>®</sup>2 Masaüstü 3B yazıcı temel sorun çozümü ve bakım işlemlerini içermektedir.Daha kapsamlı sorun çözümü ve bakım işlemleri için makerbot.com/support web adresini ziyaret ediniz.

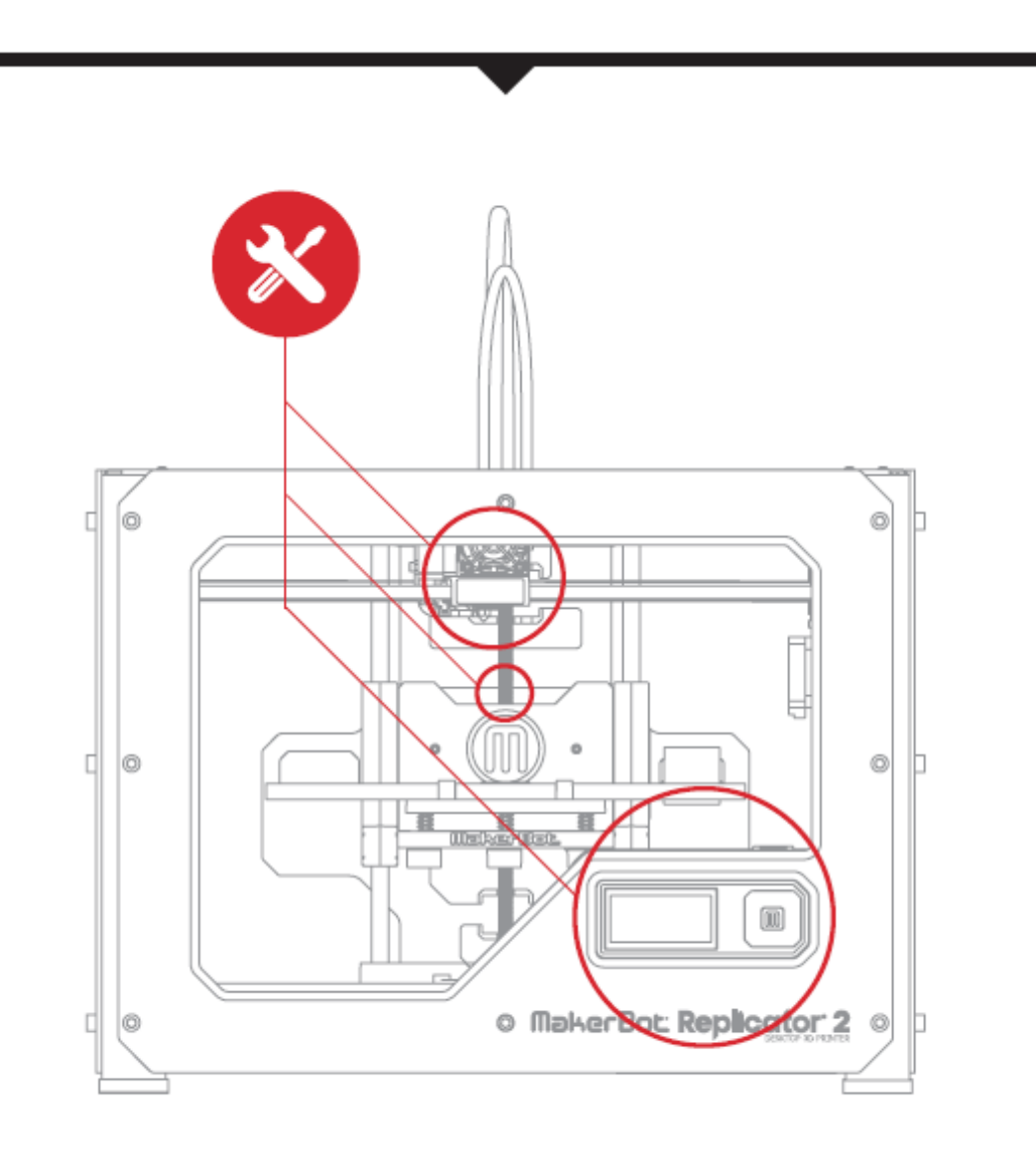

# SORUN ÇÖZÜMÜ Genel Sorunlar ve Çözümleri

| SORUN                                              | ÇÖZÜM                                                                                                    |
|----------------------------------------------------|----------------------------------------------------------------------------------------------------|
| MakerBot PLA Filament<br>ekstrudere doldurulamıyor | MakerBot PLA Filament ucunu düzgünce kesiniz. Filamenti açılı<br>şekilde kesiniz, dar bir uç doldurmada kolaylık sağlayacaktır.Ayrıca<br>filamentin bükümsüz olması da önemlidir.Halen sorun yaşıyorsanız,<br>"Sürücü teçhizatının temizlenmesi" kısmı sayfa 49 da açıklandığı<br>üzere fan tertibatını sökünüz. Filamenti tekrar doldurunuz ve<br>ekstruderden kolayca geçtiğini görünüz. |
| MakerBot PLA Filament                              | Bir parça filament ekstrudere sıkışmış olabilir. This may mean a piece                                                                                                    |
| doldurulurken ekstruder tik sesi                   | of filament is stuck in your extruder. "Sürücü teçhizatının                                                                                                    |
| çıkarıyor                                          | temizlenmesi" kısmı sayfa 49 da açıklandığı üzere fan tertibatını ve                                                                                                    |
|                                                    | motor tertibatını sökünüz. Ekstruderin altı kısmına sıkışan her türlü                                                                                                    |
|                                                    | filament ısıtılmış ekstruderden pense kullanılarak çıkarılabilir.                                                                                                    |
| Yapı plakasına nesne takıldı                       | Nesnenin soğumasını bekleyiniz. Nesneler soğduktan sonra daha                                                                                                    |
|                                                    | kolay sökülebilir.Nesne halen takılı ise ince bir metal spatula ile                                                                                                    |
|                                                    | dikkatlice nesnenin altına girmeye çalışın.Spatula nesnenin altında                                                                                                    |
|                                                    | iken yukarı doğru kaldırınız. Nesnenin sökülmesi gerekir.                                                                                                    |

| SORUN                                                 | ÇÖZÜM                                                                                                    |
|-------------------------------------------------------|----------------------------------------------------------------------------------------------------|
| Yapı plakasına nesne takıldı<br>(devam)               | Gelecekte yapı plakasını mavi bant ile kaplayabilirsiniz.Bu nesnelerin<br>yapı plakasına yapışmasını sağlamakla birlikte daha kolay<br>sökülmelerini sağlar.                                                                                                    |
| Nesne yapı plakasına yapışmıyor                       | Yapı plakasının yüksekliğini tekrar ayarlayın. Tutarsız bir plaka<br>yüksekliği tutarsız yapışmaya sebep olur.Nesnenizin herhangi bir<br>parçası yapı plakasına yapışmıyorsa, tüm nesne plakadan sökülebilir.<br>Plakanın temiz olduğundan emin olun. Ter, toz, veya elinizin yağı<br>nesnlerin plakaya yapışmasını engelleyebilir. Yapı plakasını temiz<br>pamuksuz bir bez ile siliniz.<br>Mavi bant üzerinde basım yapıyorsanız, çıplak akrilik yüzeyde basım<br>yapmayı bir değerlendirmeye alınız. Nesneler akriliğe daha iyi<br>yapışacaktır.Yapışma ile alakalı halen problemler yaşıyorsanız, plaka<br>seviyesini ayarlayıcı kafaları yaklaşık çeyrek tur gevşeterek plakayı<br>biraz daha memeye yakınlaştırınız. |
| MakerBot PLA Filamentini<br>ekstruderden ayıramıyorum | Ekstruder kolunu aşağıya bastırınız ve filamentin kısa bir ksımını sıcak<br>ekstrudere itiniz. Ardından, ekstruder kolunu aşağıya bastırmaya<br>devam ederek filament tekrar ayırmaya çalışın.                                                                                                    |

| SORUN                         | ÇÖZÜM                                                                                                    |
|-------------------------------|----------------------------------------------------------------------------------------------------|
| Baskı sırasında çıkış duruyor | Yapı plakası, plastiğin memeden çıkışına engel olacak derecede<br>ekstrudere yakın olabilir. Yapı plakasının alt kısmındaki her bir kafayı<br>çeyrek tur çevirerek platformu çıkış memesinden uzaklaştırınız.<br>MakerBot PLA filamenti çok uzun süre ısıtıldı ise de çıkış durabilir.<br>Filamenti boşaltınız, yeni bir kenar kesiniz ve filamenti tekrar<br>doldurunuz. |

AÇIKLAMA: Daha ayrıntılı sorun çözümü açıklamaları için MakerBot Replicator 2 sorun çözümü sayfası olan makerbot.com/support/replicator2/troubleshooting adresini ziyaret ediniz. Sorunların videolu çözümleri için MakerBot Replicator 2 video arşivine makerbot.com/support/replicator2/videos adresinde bakabilirsiniz.

TANI LCD: Üst seviye menüleri

| BUILD FROM SD | SD kartta bulunan modelleri listeler. Basım için bir model |
|---------------|------------------------------------------------------------|
|               | seçiniz.                                                   |
| PREHEAT       | Ekstruderi ön ısıtmanızı sağlar.                           |
| UTILITIES     | MakerBot Replicator 2'yi ayarlamanızı ve çalıştırmanızı    |
|               | sağlayan araçlar içerir.                                   |
| INFO AND      | MakerBot Replicator 2 hakkında opsiyonel ayarlar ve        |
| SETTINGS      | bilgiler.                                                  |

#### OLANAKLAR MENÜSÜ

| Monitor Mode        | Ekstruderin mevcut sıcaklığını gösterir. Bir nesne<br>basılırken tamamlanma yüzdesini gösterir |
|---------------------|------------------------------------------------------------------------------------------------|
| Change Eilament     | MakerBot DI A Filamenti ile alakalı konularda size                                             |
|                     | wardungu olan programlar                                                                       |
|                     | yarumci olan programlar.                                                                       |
|                     | LOAD: MakerBot PLA Filamenti dolumu hakkında                                                   |
|                     | size yardımcı olan programlar                                                                  |
|                     |                                                                                                |
|                     | <ul> <li>UNLOAD: MakerBot PLA Filamenti boşaltımı</li> </ul>                                   |
|                     | hakkında size yardımcı olan programlar.                                                        |
|                     |                                                                                                |
| Level Build Plate   | Yapı plakasını hizalama konusunda size yardımcı                                                |
|                     | olan program.                                                                                  |
|                     |                                                                                                |
| Home Avec           | Vani nlakasini ve ekstruderi varsavilan "                                                      |
|                     | haslangis" konumuna gotirir                                                                    |
|                     | başıangıç konununa getirir.                                                                    |
| Jog Mode            | LCD ekran vasıtasıyla ekstruder ve platformun                                                  |
|                     | hareketlerini kontrol etmenizi sağlar.                                                         |
| Due Startue Coriet  | MakerDet Deplicator 2/4 ilk basen isin averland                                                |
| Kull Startup Script | kan yayada yandimayana mamana                                                                  |
|                     | konusunda yardımcı program.                                                                    |
| Enable Steppers     | Step motorlarını oturtur. Step motorlar oturmus                                                |
|                     | konumda iken manuel olarak yapı platformunu                                                    |
|                     | ve veva ekstruderi hareket ettiremezsiniz. Bu                                                  |
|                     | secenek sadece sten motorlar oturmamis                                                         |
|                     | vazivette iken gözükür                                                                         |
| Disable Stenners    | Sten motorları çıkarır. Yanı platformunu yeva                                                  |
|                     | ekstruderi sadece sten motorlar oturmamış                                                      |
|                     | konumda iken manuel olarak hareket                                                             |
|                     | attirabilirsiniz. Bu sacanak sadasa stan matarlar                                              |
|                     | etureum siniz. Bu seçenek sauete step motorial                                                 |
|                     | oturmuş konumda iken görünür.                                                                  |
|                     | MakerDat Danliester 2 Georgia da bi la diari su standa                                         |
|                     | iviakerBot Replicator 2 uzerindeki ledleri saniyede                                            |
|                     | yakıaşık 4 defa yanıp sondurur. Ledler yanıp                                                   |
|                     | sonerken bu seçenek Stop blinking olarak                                                       |
| 1                   | görünür                                                                                        |

#### **BİLGİ VE AYARLAMALAR**

**BOT STATISTICS:** Makerbot Replicator 2'nin kullanım ömrü boyunca yaklaşık toplam çalışma saati ve dakikasını ve en son basımın süresini saat ve dakika olarak gösterir.

GENERAL SETTINGS: Opsiyonel ayarlar ve bilgiler.

**SOUND:** MakerBot Replicator 2'in indicator seslerini açıp kapatır.

**LED COLOR:** LED ışıklarını söndürmenize veya bir renk seçmenize izin verir. Seçenekler mavi, yeşil, pembe, turuncu, mor, beyaz ve kapalıdır.

**ACCELERATE:** Hızlandırmayı kapatmanıza izin verir. Hızlandırma, MakerBot Replicator 2'nin daha pürüzsüz bir şekilde çalışmasını sağlar ve varsayılan olarak açıktır.

HEAT HOLD: 3 boyutlu basım iptal edildiğinde, ekstruderin ısıtmaya devam edeceği süreyi belirler.

HELP TEXT. Uzun yardım metinleri [On] veya kısaltılmış yardım metinleri [Off] seçmenizi sağlar.

**HEAT LEDs.** MakerBot Replicator ısınırken LEDleri değiştirmenizi sağlar. Bu seçenek açıkken LED rengi ısınma süreci boyunca maviden kırmızıya ve süreç tamamlandıktan sonra varsayılan renge dönecektir.

**TOOL COUNT:** MakerBot'un kaç adet ekstrudere sahip olduğunu belirtir. MakerBot Replicator 2'de bir adet ekstruder vardır.

**HEATED PLATE:** MakerBot'un ısıtılmış bir yapı plakası olup olmadığını belirtir. MakerBot Replicator 2'in ısıtılmış yapı plakası yoktur.

#### **Preheat Settings**

Ekstruderin sıcaklık ayarlarını değiştirmenize olanak sağlar. Sıcaklığı değiştirmek için aşağı yukarı oklarını kullanarak M tuşuyla ayarlarınızı kaydedebilirsiniz. Ön ısıtma ayarları ayrıca doldurma boşaltma sıcaklıklarını da ayarlar.

#### Version Number Aygıt yazılımı sürümünü gösterir.

Restore Defaults MakerBot Replicator 2'in tüm ayarlarını fabrika ayarlarına geri döndürür.Bu seçeneği seçtiğinizde yeni bir menü görünür. Yes veya no seçiniz.

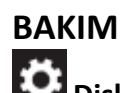

# Dişli Çubuğun ve X-Ekseni Avara Kasnağının Yağlanması

Yaklaşık 50 saatlik bir kullanım süresinden sonra Z-ekseni ve X-eksen avara kasnaklarını yağlamanız tavsiye edilir. Dişli çubuğu ve avara kasnağını yağlamak için:

- 1. MakerBot Replicator 2 ile birlikte gelen PTFE tabanlı yağ tüpünü bulunuz.
- 2. Yapı platformunu iki taraftan kavrayarak Makerbot Replicator 2'nin tabanına itiniz.
- Temiz pamuksuz bir bez [veya parmağınız] ile PTFE tabanlı yağı, dişli çubuğun üst kısıma yayınız.
- 4. Yağın dişlerin arasına ulaştığından emin olunuz.
- 5. Yapı platformunu iki taraftan kavrayarak üst kısmına hareket ettiriniz.
- Temiz pamuksuz bir bez [veya parmağınız] ile PTFE tabanlı yağı, dişli çubuğun alt kısıma yayınız.

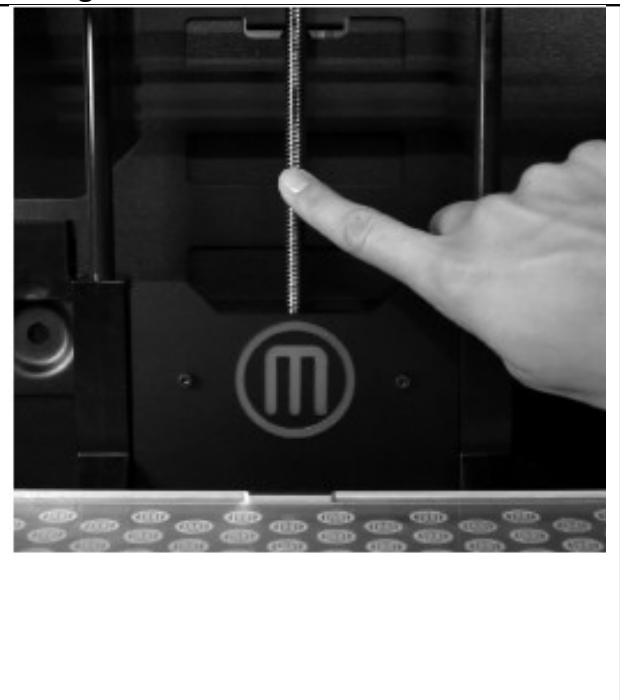

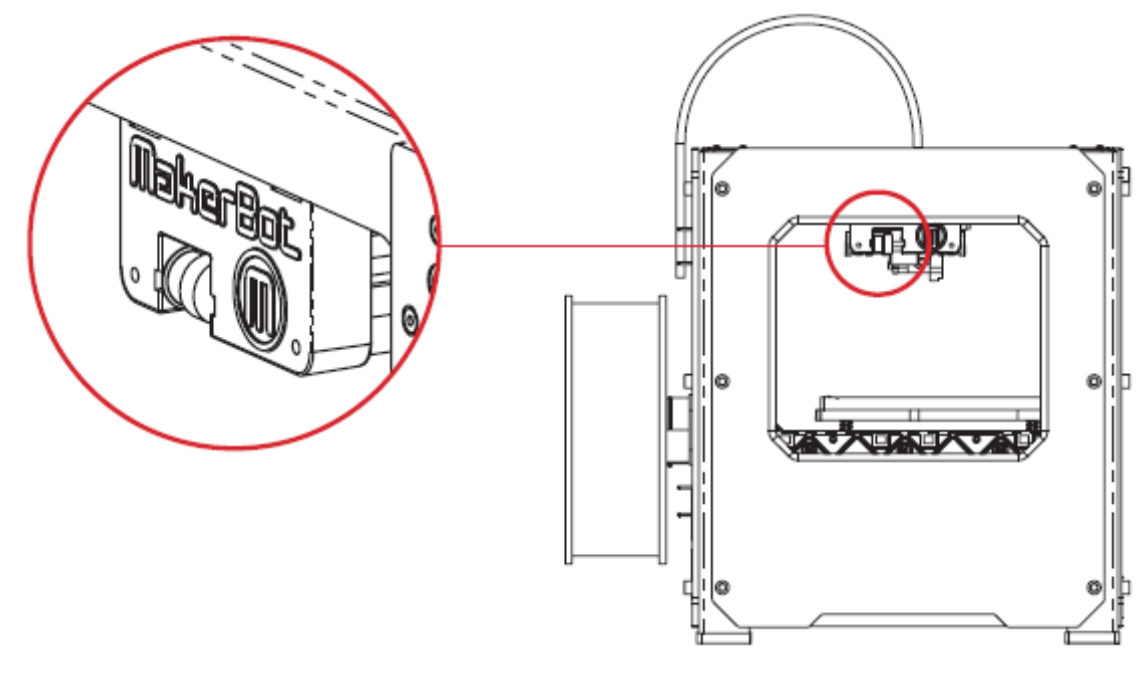

- 7. 7. X-ekseni avara kasnağını bulunuz. MakerBot Replicator 2'nin ön kısmına doğru bakıyorsanız avara kasnağı üst sol taraftadır. Avara kasnağı, lastik kemerin, ekstruderi X-ekseni boyunca soldan saga hareket etmesini sağlayan kasnaktır. Askı sisteminin digger tarafında bulunan zamanlama kasnağının yağlanmasına gerek yoktur.
- 8. Avara kasnağının içindeki tıpanın açık alanina doğrudan küçük miktarda PTFE tabanlı yağdan sıkınız ve kasnağı manuel olarak iler geri hareket ettirerek yağın yayılmasını sağlayınız.

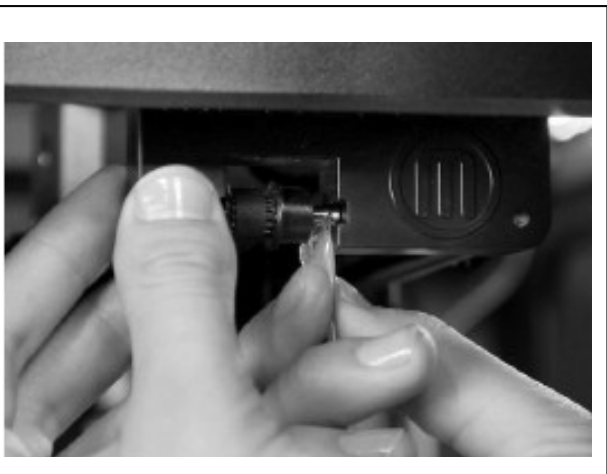

#### Sürücü Tertibatının Temizlenmesi

Sürücü tertibatı, filament ekstruderin içerisinden iten ekstruder bileşenidir. MakerBot Replicator 2 ile nesneler yaptığınızda, sertleşmiş küçük PLA parçaları sürücü tertibatına yapışabilir. Ekstruder ile sorunlar yaşıyorsanız, sürücü tertibatının temizlenmesi yardımcı olabilir.

1. MakerBot PLA Filamentini ekstruderden boşaltınız. MakerBot PLA filament boşaltma programını başlatmak için LCD ekranında Utilities > Filament Options > Unload seçeneklerini seçiniz. 2. MakerBot Replicator 2 ile birlikte gelen 2.5mm'lik alyan anahtarı ile fan ızgarasının alt köşelerindeki iki vidayı gevşetiniz. Fan ızagarasını, fanı, soğutucu bloku ve ara levhalarını tek parça olarak sökünüz ve bu bileşenleri birlikte bir kenara koyunuz. 3. Motor kablolarını çıkarınız 4. Motor takımı sökün. 5. Motor şaftında sürücü tertibatını bulunuz. Makyaj fırçası, diş fırçası veya kürdan gibi küçük aletler kullanarak sürücü tertibatına yapışmış tüm filament parçalarını temizleyiniz.

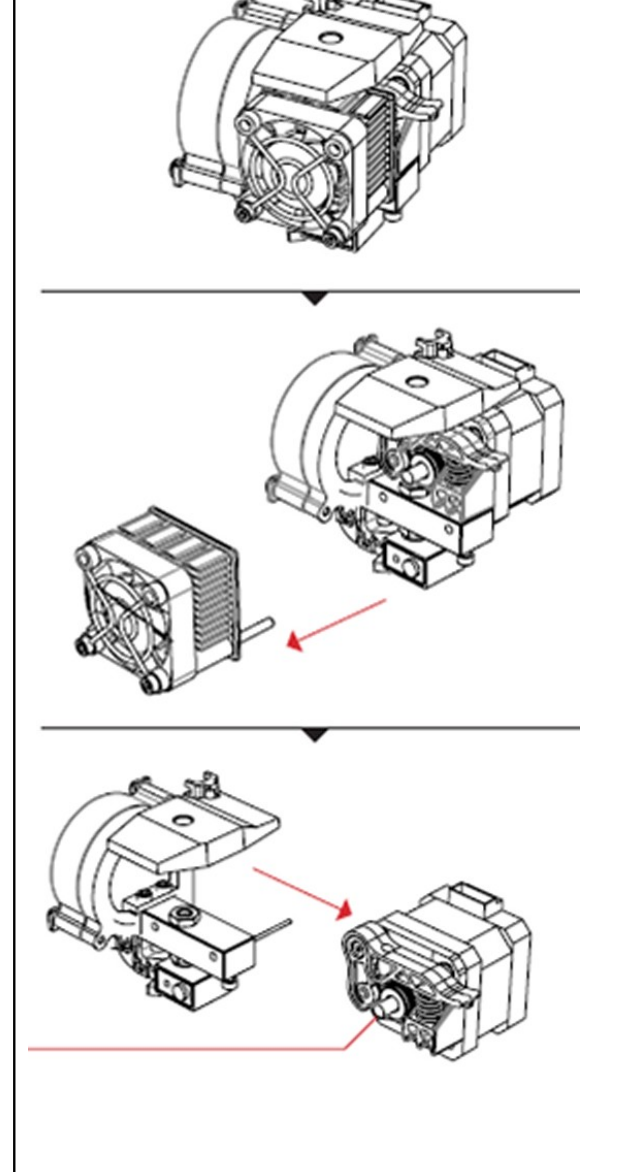

6. Motor takımını geri takın.

7. Motor kablolarını takın.

8.Fan ızgarasını, fanı, soğutucu bloğu ve ara levhaları ekstruderin ön tarafına yerleştirip vidalayınız.

MakerBot PLA Filamentini tekrar
 doldurunuz. Bunu yapmak için LCD ekranında
 Utilities > Filament Options > Load seçeneğini
 seçiniz.

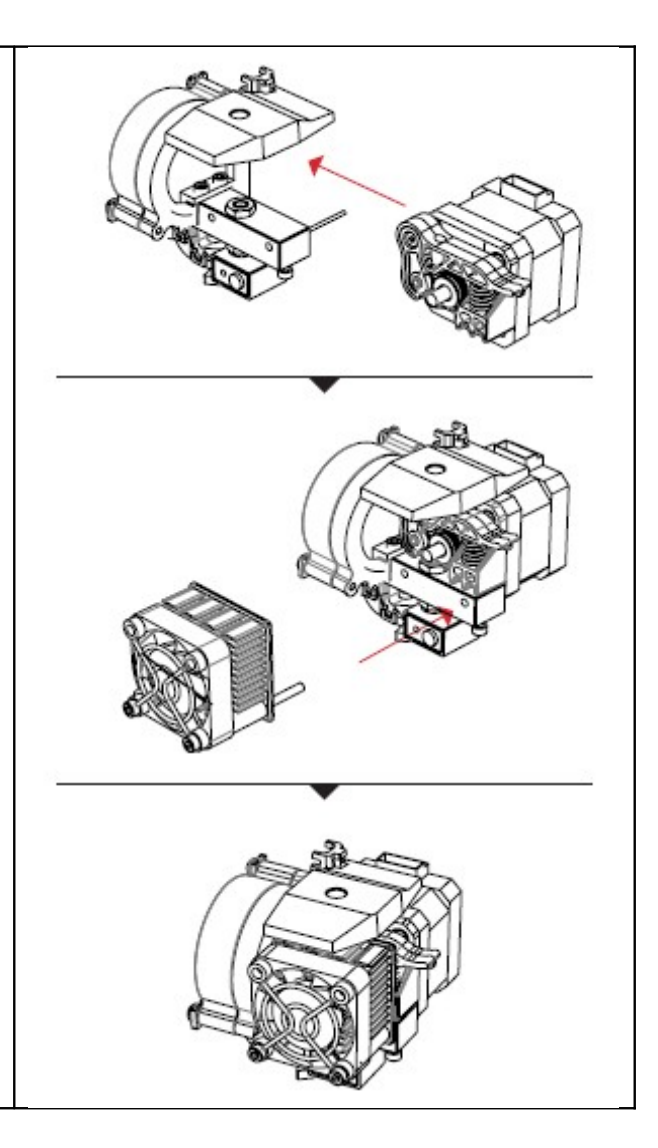

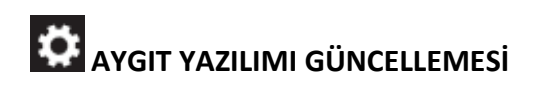

Aygıt yazılımını güncelleyerek MakerBot Replicator 2'nin olabilecek en iyi şekilde çalışmasını sağlar MakerWare size yeni bir aygıt yazılımının mevcut olduğu bilgisini verirse MakerBots menüsünü tıklayıp Upload Firmware seçeneğini seçiniz.

### TERİMLE SÖZLÜĞÜ

AKTİV SOĞUTUCU FAN: MakerBot PLA Filamentini çıkarken soğutan fan.

**MAVİ BANT:** MakerBot PLA Filamenti ile basılan nesnelere çok iyi bir yüzey sağlayan bant. Herhangi bir yapı marketinde mavi bant bulabilirsiniz.

YAPI PLAKASI: MakerBot Replicator 2'nin nesneleri oluşturduğu akrilik yüzey.

**YAPI PLATFORMU:** Yapı plakasının desteği. Yapı platformunda, manuel yükseklik ayarı için kafalar bulunmaktadır.

SÜRÜCÜ TERTİBATI: MakerBot PLA Filamentini ısıtıcıya süren tertibat.

**EKSTRUDER:** Filamenti makaradan çeken, eriten ve yapı plakasında bulunan memeden geçiren takım.

**EKSTRUDER FANI:** MakerBot Replicator 2 motorunu serin tutan ve soğutucu bloktan ısıyı uzaklaştıran tertibat.

FAN IZGARASI: Fanı koruyan ve kullanıcıyı fandan koruyan ızgara.

FILAMENT KILAVUZ TÜPÜ: MakerBot PLA Filamentini makaradan ekstrudere yönelten plastic tüp

AYGIT YAZILIMI: MakerBot Replicator 2 üzerinde bulunan yazılım.

**ASKI ISKELETİ:** MakerBot Replicator 2'nin ekstruderinin X ve Y ekseni üzerinde hareket etmesini sağlayan çubuklar.

**GCODE:** MakerBot Replicator 2'nin nesneyi yapmak için kullanacağı araç güzergahını açıklayan bilgisayar dili. GCode, makineye gönderilmeden once .x3g uzantısına dönüştürülür.

**SOĞUTMA BLOĞU:** Kartuş ısıtıcısı sıcaklığını uzaklaştıran bileşen. Kanatçıklı alüminyum plakaya benzer.

**LCD KONTROL EKRANI:** MakerBot Replicator 2'nin ön sol köşesindeki likit krital ekran . Bu kontrol ekranı MakerBot Replicator 2'nin durum bilgilerini, kontrol ve teşhis menülerini içermektedir.

**MAKERBOT PLA FİLAMENTİ:** Poliaktik asit filament. PLA yenilenebilir bir biyoljik plastiktir. MakerBot PLA filamenti, MakerBot Replicator 2 ile yapacağınız nesnelerin hammaddesidir.

**MAKERWARE:** MakerBot tarafından tasarlanmış bu ücretsiz yazılım, 3 boyutlu modelleri yüklemenize, döndürmenize, ölçeklendirmenize ve hareket ettirmenize olanak vererek MakerBot Replicator 2'ye yapım için gönderir. MOTOR TAKIMI: Filamenti ekstruderin içine iten step motoru ve sürücü bloğu.

MOTOR KABLOLARI: Motora güç sağlayan elektrik kablo demeti.

MEME: Ekstruderin, MakerBot PLA filamentinin çıktığı ve yapı plakasına yayıldı açık uç.

**DALICI:** Ekstruder takımının bir parçası. Delrin dalıcı, MakerBot PLA filamentini sürücü tertibatına karşı iter.

**GÜÇ ADAPTÖRÜ:** MakerBot Replicator 2'nin A/C güç adaptor. Bir blok ve iki üç içerir.

**REPLICATORG:** .stl ve GCode dosyalarını değiştirebilmenize ve MakerBot Replicator 2'ye göndermenize izin veren ücretsiz açık kaynak kodlu yazılım.

**SD KART:** Hafıza kartı veri depolayabilir ve bu veriler MakerBot Replicator 2 tarafından okunabilir. SD kart FAT16 ile azami 2 GB kapasite ile formatlanmalıdır.

**DİLİMLEME:** 3 boyutlu bir modeli MakerBot için yönergelere dönüştürme sürecine verilen isim. Dilimleme GCode veya .x3g dosyası ile sonuçlanır.

**ARA LEVHA:** Ekstruder fanı ile soğutucu bloğunu emniyetli bir şekilde sabitleyen plastik parçalar.

**MAKARA TUTUCUSU:** MakerBot Replicator 2'nin arkasına takılan ve MakerBot PLA filamenti makarasını yerinde tutan plastik parçası. Makara tutucusu, MakerBot PLA filamentinin ekstrudere düzenli bir biçimde beslenmesini sağlar.

.**THING:** MakerWare tarafından kullanılan ve aynı yapı plakasında birden fazla 3 boyutlu model basmanızı sağlayan bir dosya uzantısı.

**THINGIVERSE:** 3 boyutlu model dosyalarını, MakerBot Replicator 2 ile kullanmak üzere, yüklemek ve indirmek için kullanılan bir web sitesi.

**DİŞLİ ÇUBUK:** Yapı platform arkasında bulunan ve tüm uzunluğu boyunca dişli uzun çubuk. Bu çubuk yapı platformunun aşağı yukarı veya Z-ekseni boyunca hareket etmesini sağlar.

.STL: 3 boyutlu modeler için yaygın olarak kullanılan bir dosya uzantısı.

**USB KABLOSU:** MakerBot Replicator 2'in bilgisayardaki USB arabirimini kullanarak bilgisayar ile veri aktarımı yapabilmesini sağlayan kablo.

**.X3G:** MakerBot Replicator 2'nin bir nesneyi basarken kullanacağı araç güzergahini izah eden kompakt bir biçimdir.

# İLETİŞİM

| DESTEK       | makerbot.com/support<br>Websayfamızda MakerBot Replicator 2 Masaüstü 3B Yazıcısı<br>hakkında geniş dokümentasyon ve sorun çözümü bilgileri<br>vardır. Bu sayfa, kendi başınıza sorunları hızlıca çözmek<br>istediğinizde çok güzel bir kaynaktır.<br>support@makerbot.com                                                   |
|--------------|----------------------------------------------------------------------------------------------------|
|              | MakerBot Replicator 2 ile ilgili bir sorunun çözümü için yardıma<br>ihtiyacınz olduğunda, yukarıdaki adrese bir e-posta göndererek<br>MakerBot destek ekibinden yardım talebinde bulunabilirisiniz.<br>Sorunu başından anlayabilmemiz için, mailiniz ek olarak<br>resimler veya bir video eklemeniz çok yardımcı olacaktır. |
| SATIŞ        | store.makerbot.com<br>Diğer Makerbot ürünleri hakkında, MakerBot PLA Filamenti<br>dahil, bilgi almak için lütfen online satış sitemizi ziyaret ediniz.<br>sales@makerbot.com                                                                                                    |
|              | Herhangi bir MakerBot ürünü hakkında daha fazla sorularınız<br>varsa lütfen yukarıdaki adreste satış ekibimiz ile irtibata geçiniz<br>veya aşağıdaki numarayı arayarak bize ulaşınız.<br>(347) 334-68 00                                                                                                    |
| GÖRÜŞLERİNİZ | thoughts@makerbot.com                                                                                                    |
|              | Genel sorularınız veya düşünceleriniz için yukarıdaki adrese bir<br>mail gönderebilirsiniz. Sizin görüşlerinizi almaktan sevinç<br>duyarız.Yukarıdaki adresi kullanmanız, Satış ve Destek<br>hatlarımızın müşteri ihtiyaçları için kullanılablir olmasını<br>sağlayacaktır.                                                 |

# GÜVENLİK VE UYUM

#### RADYO VE TELEVİZYON PARAZİTLENMESİ

Bu cihaz test edilmiş ve FCC kuralları Bölüm 15'e göre B Sınıfı dijital cihazların sınırlarına uygun olduğu tespit edilmiştir. Bu sınırlar, yerleşim bölgelerinde zararlı parazitlere karşı uygun koruma sağlamak üzere tasarlanmıştır. Bu cihaz radyo frekans enerjisi üretebilir, kullanır ve yayabilir ve eğer talimatlara uygun olarak kullanılmazsa, radyo iletişiminde zararlı parazitlere neden olabilir. Ancak, belirli bir kurulumda parazitlemenin meydana gelmeyeceğinin garantisi yoktur. Bu cihaz radyo ya da televizyon yayını alımında zararlı parazitlerin oluşmasına neden olursa,ki bunu tespit etmek cihazı açıp kapatarak mümkündür, kullanıcının aşağıdaki önlemlerden bir veya birkaçını uygulayarak parazitlenmeyi gidermeye çalışması önerilir:

1. Alıcı anteninin yönünü veya yerini değiştirin.

2.Cihaz ve alıcı arasındaki mesafeyi artırın.

3. Cihazı, alıcının bağlı olduğu devreden farklı bir devredeki prize takın.

4. Yardım için satıcınıza veya deneyimli bir radyo / TV teknisyenine danışın.

Ayrıca, FCC tarafından hazırlanan aşağıdaki yardımcı kitapçığı bulabilirsiniz: : "How to Identify and Resolve Radio-TV Interference Problems."

" Radyo-TV Parazit Sorunları Nasıl Belirlenir ve Çözülür "

Bu kitapçık, ABD Devlet Baskı Ofisi, Washington DC 20402'den edinilebilir.

Bu ekipman üreticisi veya tescil ettiren tarafından açıkça onaylanmamış değişiklikler ve

modifikasyonlar, Federal İletişim Komisyonu şartları gereği bu donanımı kullanma yetkinizi ortadan kaldırabilir.

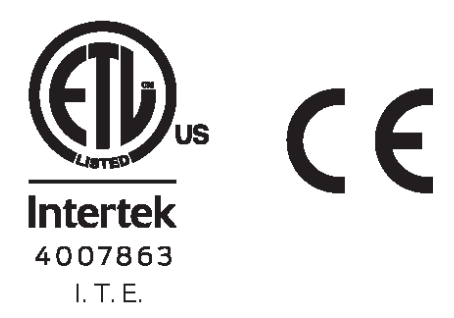

#### HİZMET ŞARTLARI

Lüften bu web sayfasını kullanmadan veya MakerBot Industries LLC ("MakerBot")'dan siparişte bulunmadan önce Hizmet Şarlarını ("Şartlar") okuyunuz. www.makerbot.com ("Web sitesi")'ni kullanmanız, aşağıdaki şartları koşulsuz olarak kabul ettiğinizi doğrular. Bu şartları kabul etmiyorsanız bu websitesini kullanmayınız..

Periyodik olarak bu şartları bastırıp kaydediniz ve son sürümü için store.makerbot.com/terms web sayfasını ziyaret ediniz.

MakerBot kendi takdirine bağlı olarak ve herhangi bir zamanda bu Şartları değiştirme veya revize etme hakkını saklı tutar. Herhangi bir değişiklik ve / veya düzeltmelerin bağlayıcılığını kabul ediyorsunuz.

1. Satın alınan Ürünlerin iadesi. MakerBot, etkilenmemiş ürünlerin, ürün satış tarihinden itibaren 14 takvim günü içerisinde iadesini kabul eder.Bu süreden sonra tüm satışlar nihai sayılır. "Etkilenmemiş" burada cihazın hiç kurulmadığı, çalıştırılmadığı, programlanmadığı veya herhangi başka bir şekilde değiştirilmediği anlamını taşımaktadır.

MakerBot, elekrik verilmiş veya başka bir şekilde programlanmış, değiştirilmiş veya etkilenmiş ürünlerin iadesini kabul etmemektedir.

2. Teklif ve Kabul. Siparişleri mail ile kabul etmek bizim uygulamamız olsa bile, bir e-mail siparişinin doğrulaması bir ürün veya hizmetin satışını kabul ettiğimiz anlamına gelmemektedir. Önceden haber vermeksizin bir ürün veya hizmetin sipariş miktarını değiştirebilme veya bir müşteriye hizmet vermeyi reddetme hakkı saklıdır. Ayrıca herhangi bir siparişin kabulu ve/veya nakliyesi öncesi bilgilerin doğrulaması da gerekebilir. Bu web sayfasından satın alınan herhangi bir ürünün mülkiyeti, kullanımı ve satışı konusundaki yerel, bölgesel, federal ve uluslararası kanunlara (asgari yaş dahil) uymak sizing sorumluluğunuzdadır. Siparişte bulunarak, sipariş edilen ürünlerin sadece yasal bir biçimde kullanılacağını kabul etmiş oluyorsunuz.

3. Sevkiyat ve Teslimat. Bir siparişte bulunulduğunda, alıcı tarafından belirtilen teslimat adresi, bu web sayfasındaki sevkiyat kısıtlamaları ile uyumlu olduğu müddetçe sevk edilecektir.Bu web sitesindeki tüm alışverişlerde bir sevkiyat sözleşmesi yapılmaktadır. Sonuç olarak, bu web sayfasından satın alınan ürünlerin, nakliyeciye teslimi ile, kayıp riski tarafınıza geçmektedir. Hasarlı ve/veya kayıp sevkiyatlar için tarafımıza herhangi bir talepte bulunmanız sizin sorumluluğunuzdadır.Siparişinizden doğacak tüm gümrük vergileri ve vergiler sizing yükümlülüğünüzdedir.

4. Ürünlerü, Hizmetlerin Sağlanabilirliği ve Doğruluğu. Bu web sayfasındaki ürünlerin ve hizmetlerin tüm fiyatları, nitelikleri, içerikleri ve özellikleri önceden bildirilmeksizin değiştirilebilir. Bazı ağırlıklar, ölçüler ve benze tasvirler yaklaşıktır ve yardımcı olmak amacıyla verilmektedir. Bu web sayfasının işleten MakerBot, ürünlerimizin özelliklerini, uygulanan renkler dahil, doğru yansıtabilmek için ciddi gayret göstermektedir ancak, gerçekte göreceğiniz renkler bilgisayar sisteminize bağlıdır ve bilgisayarınızın bu gibi renkleri doğru görüntüleyeceğini garanti edemeyiz. Bu web sayfasındaki herhangi bir ürünün veya hizmetin belirli bir zamanda sayfaya dahil edilmesi, bu ürün veya hizmetlerin herzaman mevcut olacağı anlamına gelmemektedir.

Bu web sayfasındaki bilgilerin doğruluğu ve güncelliğini garanti etmek için gayret gösteriyoruz. Gayretlerimize ragmen, bu web sayfasındaki bilgiler zaman zaman yanlış, eksik veya eski olabilir. Bu web sayfasındaki herhangi bir bilginin doğruluğunu ve tamlığını garanti etmiyoruz. Örneğin, bu sayfada bulunan ürünler mevcut olmayabilir, açıklanandan farklı nitelikler taşıyabilir veya web sayfasında belirtilen fiyattan farklı bir fiyatta olabilir. Ek olarak, önceden haber vermeksizin fiyat ve stok durumu hakkında değişiklik yapma hakkımız vardır. 5. Web sitesi kullanımı. Bu Web Sitesindeki ve tüm metnin tasarımı, grafik, bilgi, içerik ve/veya bu Web sitesinde görüntülenen ve indirilebilir diğer malzemeler telif hakkı, marka ve diğer yasalar tarafından korunmaktadır. Bu Web sitesi içeriği (c) 2009, 2010, 2011, 2012 MakerBot Industries, ya da kendisine bağlı ortakları ve tedarikçilerinin telif hakkına tabiidir. Tüm hakları saklıdır. Bu tür bilgi veya malzemelerin herhangi bir izinsiz kullanımı, telif hakkı yasaları, ticari yasalar, mahremiyet ve tanıtım yasaları ve diğer yasa ve yönetmelikleri ihlal edebilir.

6. Ticari Markalar. Bazı markalar, ticari isimler, hizmet markaları ve logoları kullanılan veya bu Web Sitesinde gösterilen kayıtlı ve kayıtsız ticari markalar, ticari adlar ve MakerBot ve iştiraklerinin hizmet markalarıdır. Bu web sitesinde kullanılan veya görüntülenen diğer ticari markalar, ticari adlar ve hizmet markaları tescilli veya tescilsiz ticari, ticari isimler ve ilgili sahiplerinin hizmet markalarıdır. Bu Web Sitesinde yer alan hiçbirşey onaylama, ima, önceki ifadenin savunmayı engellemesi anlamına gelmemektedir ve bu yönde yorumlanmamalıdır.Bu web sayfasında görüntülenen herhangi bir ticari marka, ticari isim, hizmet markası veya logosunun, MakerBot veya onun gibi diğer mülk sahiplerinin yazılı izni olmaksızın kullanılamaz.

7. Üçüncü Şahıs bağlantılar. Zaman zaman, bu Web sitesi, MakerBot veya ilgili kuruluşları tarafından sahip olunmayan, işletilmeyen ve kontrol edilmeyen web sitelerine bağlantılar içerebilir. Tüm bu bağlantılar yalnızca size kolaylık sağlamak amacıyla verilmiştir. Bu bağlantıları kullanırsanız, bu web sitesinden ayrılacaksınız. Biz ve ilgili ortaklarımız bu başka web sitelerinde verilen herhangi bir içerik, malzeme veya erişilebilir bulunan diğer bilgilerden sorumlu değildir. Biz ve ilgili ortaklarımız başka sitelerin kullanımından doğacak sonuçların sorumluluğunu üstlenmemektedir. Bu web sayfasından ulaşacağınız başka web sitelerine ulaşmaya karar verirseniz bu kendi sorumluluğunuzdadır.

8. Uygun Olmayan Materyaller. Herhangi bir yasal olmayan, tehdit edici, iftira, müstehcen, pornografik veya uygunsuz içeriği ve bunları teşvik edici, yasal olmayan, yargılamaya sebep olan veya başka şekilde kanunları ihlal eden gönderimler yapmanız yasaktır. Ayrıca elimizdeki tüm yasal çözümler dışında, kendi değerlendirmemiz ile sizin bu bahsedilen yasaklara uymadığınızı veya uymayacağınızı belirlememiz durumunda ihlalin ortadan kaldırılması için gerekli gördüğümüz tüm işlemleri, buna ilgili materyallerin web sayfasından kaldırılması dahil, yapma hakkımız vardır. Bu gibi materyalleri yayan kişleri, herhangi bir yasal merciinin başvurusu üzerine kimlik bilgilerini bu gibi makamlara açıklayacağımızı bildiririz.

9.Gizlilik ve Kullanıcı Bilgileri . Bu Web Sitesi Gizlilik Politikası dahilinde bulunan kişisel bilgiler hariç, sitede yayınlanan , herhangi bir malzeme , bilgi , öneri, fikir , kavram , knowhow, teknikler, sorular, yorumlar ya da herhangi bir şekilde bu web sitesine tarafınızca iletilen veya gönderilen tüm içerikler ( " kullanıcı İletişimi " ) gizli olmayan ve ticari olmayan olarak kabul edilecektir.Biz ve ilgili ortaklarımız, bizim tayin ettiğimz veya ortaklarımızın tayin ettikleri kişiler tarafından ticari amaçla veya ticari amaçla olmaksızın tüm kullanıcı iletişimini sınırlama olmaksızın çoğaltabilir, yayabilir, ifşa edebilir, yayınlayabilir, geliştirebilir, üretebilir ve pazarlayabilir. Kullanıcı iletişimi takip edebilmek ile birlikte, kullanıcı iletişimini takip etme, bunlara cevap verme ve bunları gözden geçirme zorunluluğumuz yoktur. Bu gibi kullanıcı iletişimleriyle bağlantılı olarak, telif hakkı, karalama, müstehcenlik ve benzeri gibi doğacak sonuçlardan sorumlu değiliz. Uygunsuz ve kabul edilemez olarak yorumladığımız tüm materyalleri ortadan kaldırma hakkımız saklıdır.

10. SORUMLULUK REDDİ. ÜRÜNLERİMİZ VE MONTAJ KİTLERİMİZ TECRÜBELİ VE NİTELİKLİ KULLANICILAR TARAFINDAN KENDİ SORUMLULUKLARI ALTINDA KULLANILMALIDIR. İSBU AÇIKLAMA İLE , YASALARIN VERDİĞİ YETKİLER DAHİLİNDE, ÜRÜNLERİMİZİN KULLANIMINDAN, KURULUMUNDAN VE ÇALIŞTIRILMASINDAN DOĞABİLECEK ÖLÜM VEYA KİŞİŞEL HASARLARDA SORUMLULUK KABUL ETMEMEKTEYİZ. BU SİTENİN KULLANIMI KENDİ SORUMLULUĞUNUZDADIR.BU WEB SAYFASINDA YAYINLANAN BİLGİ, MATERYAL VE HİZMETLER "OLDUĞU GİBİ" VE HERHANGİ BİR GARANTİ VE BELİRLİ BİR AMAC OLMAKSIZIN SUNULMAKTADIR. BU WEB SAYFASINDA YAYINLANAN BİLGİ, MATERYAL VE HİZMETLERİN DOĞRULUĞUNU VE TAMLIĞINI MAKERBOT INDUSTRIES VE İLGİLİ ORTAKLARI GARANTİ EDEMEMEKTEDİR.BU BİLGİLER ESKİ OLABİLİR, MAKERBOT INDUSTRIES VE İLGİLİ ORTAKLARI BU BİLGİLERİN, MATERYALLERİN VE HİZMETLERİN GÜNCELLENMESİ İÇİN BİR SORUMLULUK VEYA GÖREV ÜSTLENMEMEKTEDİR.YUKARIDA KASTEDİLEN GARANTİ İSTİSNALARI, YASALAR TARAFINDAN BELİRLENEN CERCEVEYİ AŞMAMAKTADIR. BU GİBİ KISITLAMALAR İÇİN LÜTFEN YEREL KANUNLARINIZA BAKINIZ. BU WEB SİTESİNDEN SATIN ALINAN TÜM ÜRÜN VE HİZMETLER, EĞER VARSA SADECE İLGİLİ ÜRETİCİLERİNİN, TEDARİKÇİLERİNİN VE DAĞITIMCILARININ GARANTİSİ ALTINDADIR. BUNUNLA BİRKLİKTE BU WEB SAYFASINDA, YASALARIN VERDİĞİ YETKİ ÇERÇEVESİNDE, AÇIKÇA BELİRTİLEN VE İMA EDİLEN, BUNA BU WEB SAYFASI VASITASIYLA SATIN ALINAN ÜRÜNLERİN İMA EDİLEN GARANTILERI DAHILDIR, TÜM GARANTI SORUMLULUĞUNU REDDEDIYORUZ.YUKARIDAKI AÇIKLAMALARIN GENEL GEÇERLİLİĞİNİ KISITLAMAKSIZIN, ÜRÜN HASARI VEYA ARIZASI , NORMAL ASINMA, ÜRÜNÜN YANLIŞ KULLANIMI, MODİFİKASYONU, YANLIŞ ÜRÜN SEÇİMİ, HERHANGİ BİR

YÖNERGEYE UYMAMA VEYA SUISTIMAL ILE ILGILI TÜM SORUMLULUKLARI REDDEDIYORUZ. MAGNUSON-MOSS GARANTI FEDARAL TİCARET GELİŞTİRME KOMİSYONU YASASINCA "TÜKETİCİ" OLARAK BELİRLENENLERE GARANTİ VERMİYORUZ. .YUKARIDA KASTEDİLEN GARANTİ İSTİSNALARI, YASALAR TARAFINDAN BELİRLENEN ÇERÇEVEYİ AŞMAMAKTADIR. BU GİBİ KISITLAMALAR İÇİN LÜTFEN YEREL KANUNLARINIZA BAKINIZ.

11. SORUMLULUK SINIRLARI. MakerBot Industries, bilgisayarınıza, telekomünikasyon cihazınıza veya başka cihazlara, bu web sayfasını ziyaret etmenizden ve veri indirmenizden kaynaklı hasarlar veya virüsler ve zararlı yazılımlar konusunda sorumluluk üstlenmemektedir.MakeBot Industries veya hiçbir ilgili çalışanları, ortakları, mümesilleri, hissedarları vs. veya bu web sayfasının tasarlanıp üretilmesinden ve yayınlanmasından sorumlu kişiler, bu web sayfasından ve içeriklerinden ve bu web sayfasına bağlı web sayflarından doğacak doğrudan veya dolaylı hasarlardan (buna sınırlama olmaksızın kar kaybı, kayıp very ve işletme aksaklıkları dahil), garanti sözleşme ve digger yasal teorilere bağlı olmaksızın sorumlu tutulamaz. YUKARIDA KASTEDİLEN GARANTİ İSTİSNALARI, YASALAR TARAFINDAN BELİRLENEN ÇERÇEVEYİ AŞMAMAKTADIR.

BU GİBİ KISITLAMALAR İÇİN LÜTFEN YEREL KANUNLARINIZA BAKINIZ.

Bu web sitesi ve içeriği ile alakalır bir sorunda tek çözümünüzün bu sitenin kullanımını bırakmanız olduğunu kabul etmiş sayılıyorsunuz. Bu siteden satın alınan herhangi bir ürün veya hizmet ile ilgili sorunlarda tek çözüm yolu bu ürün ve hizmetlerin üreticisi veya tedarikçisi ile bunların ilgili garantileri kapsamında irtibata geçmeniz ve bu sitede açıklanan iade ve geri ödeme koşulları kapsamında bir iade veya geri ödeme talebinde bulunmanızdır. 12. Hizmet Koşullarının Revizyonu. Bu hizmet koşulları herhangi bir zaman ve zaman zaman bu yazının güncellenmesi ile revize edilebilir. Bu sayfayı zaman zaman ziyaret ederek sizi bağlayan güncel koşulları gözden geçiriniz.Bu koşulların bazı hükümlerin yerini yasalar veya bu web sitesinin bazı kısımlarında yayınlanan hükümler alabilir.

13.Geçerli Kanunlar.Bu koşullar, sizin MakerBot ile vardığınız diğer sözleşmelerin, ikisinin arasında ihtilaf olması durumunda bu ihtilafı ortadan kaldıracak derecede yerini almaktadır.Bu hizmet koşulları New York Eyaleti yasalarına tabiidir.Bu web sayfası ile alakalı doğacak ihtilaf ve hususlar sadece Amerika Birleşik Devletleri veya New York Eyaleti mahkemelerinde çözüme kavuşturulacaktır.

14. Fesih. Hesabınız ve bu web sitesi kullanımınız sizin tarafınzca veya bizim tarafımızca herhangi bir zamanda, herhangi bir sebeple veya bir sebep olmaksızın feshedilebilir. Fesih öncesi hesabınızla yapılan siparişler veya masraflardan siz kendiniz sorumlusunuz. Bu web sitesinin tarafımızca herhangi bir zamanda, önceden bilgilendirmeksizin, değiştirilmesi, kapatılması veya kaldırılması hakkı saklı tutulmaktadır.

15. Ek Destek. Eğer yukarıdaki hizmet koşullarından herhangi birini anlayamıyorsanız veya başka soru ve görüşleriniz var ise, sizi iletişim sayfamız vasıtasıyla müşteri destek departmanımız ile iletişime geçmeye davet ediyoruz. MAKERBOT, THE REPLICATOR, STEPSTRUDER, THINGIVERSE, THING-O-MATIC, MIGHTYBOARD, MAKERWARE, MAKERCARE, BOTCAVE, ve BOTFARM MakerBot Industries, LLC'nin markaları veya tescilli markalarıdır.Tüm hakkı saklıdır.